# МЕЖГОСУДАРСТВЕННОЕ ОБРАЗОВАТЕЛЬНОЕ УЧРЕЖДЕНИЕ ВЫСШЕГО ОБРАЗОВАНИЯ «БЕЛОРУССКО-РОССИЙСКИЙ УНИВЕРСИТЕТ»

Кафедра «Логистика и организация производства»

# ОСНОВЫ ЛОГИСТИКИ

Методические рекомендации к лабораторным работам для студентов специальности 1-27 02 01 «Транспортная логистика (по направлениям)» дневной и заочной форм обучения

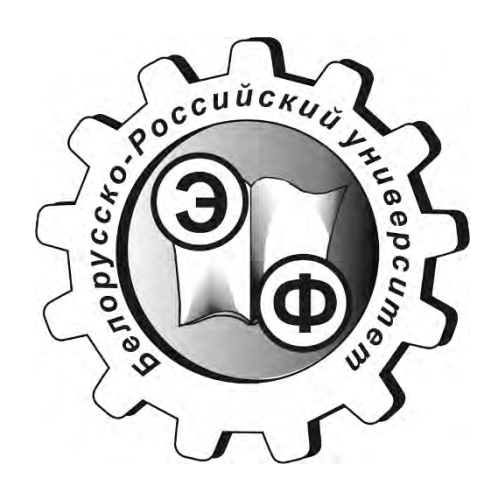

Могилев 2019

#### Рекомендовано к изданию учебно-методическим отделом Белорусско-Российского университета

Одобрено кафедрой «Логистика и организация производства» «5» ноября 2019 г, протокол № 6

Составители: канд. экон. наук, доц. М. Н. Гриневич; ст. преподаватель Т. А. Филимонова

Рецензент канд. экон. наук, доц. М. С. Александренок

Методические рекомендации содержат темы по дисциплине «Основы логистики» к лабораторным занятиям, задачи и задания, методические рекомендации для их решения, список литературы.

Учебно-методическое издание

# ОСНОВЫ ЛОГИСТИКИ

Ответственный за выпуск

М. Н. Гриневич

С. Н. Красовская

Редактор

Компьютерная верстка

Н. П. Полевничая

Подписано в печать . Формат 60х84/16. Бумага офсетная. Гарнитура Таймс. Печать трафаретная. Усл. печ. л. . Уч.-изд. л. . Тираж 56 экз. Заказ №

Издатель и полиграфическое исполнение: Межгосударственное образовательное учреждение высшего образования «Белорусско-Российский университет». Свидетельство о государственной регистрации издателя, изготовителя, распространителя печатных изданий № 1/156 от 07.03.2019. Пр-т Мира, 43, 212022, Могилев.

© Белорусско-Российский университет, 2019

Электронная библиотека Белорусско-Российского университета http://e.biblio.bru.by/

# Содержание

| Введение                                   | 4  |
|--------------------------------------------|----|
| 1 Метод экспертных оценок                  | 5  |
| 2 Моделирование транспортной задачи        | 9  |
| 3 Применение ABC и XYZ-анализа в логистике | 16 |
| 4 Выбор логистических посредников          | 24 |
| 5 Выбор схемы и способа транспортировки    | 29 |
| 6 Расчет места расположения склада         | 33 |
| 7 Расчет параметров управления запасами    | 40 |
| 8 Методы оптимизации в логистике           | 44 |
| Список литературы                          | 48 |

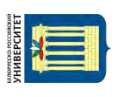

#### Введение

Задачей освоения дисциплины «Основы логистики» является получение студентами целостного представления о сущности, принципах, правилах и методах логистики, формировании знаний и профессиональных навыков в области управления сквозными потоками на всех этапах воспроизводственного цикла, с целью получения логистического эффекта от обеспечения системной взаимосвязи распределения с производством и закупками. Теоретические знания основ логистики могут эффективно применяться на практике к решению конкретных задач только после изучения методологии и технологии типовых расчетов. Необходимость использования программного обеспечения в исследованиях логистических систем и их механизмов взаимодействия становится несомненным. В быстро изменяемых условиях эффективность в организации материальных потоков означает привлечение разнообразных видов транспорта, форм складирования и управления запасами и закупками и т. д.

В ходе изучения дисциплины студент приобретает знания в области оценки направления совершенствования логистического процесса; проведения анализа потоковых систем; выбора логистических посредников, способов транспортировки и места расположения объекта инфраструктуры. У него формируется понятийный аппарат логистики; навыки анализа и синтеза логистических систем; знания в области методов исследований материального, информационного, финансового потока в логистике.

От преподавателя каждый студент получает индивидуальное задание. Студент при выполнении лабораторных работ должен следовать методике, изложенной в ходе работы, и по ее окончании представить отчет преподавателю на компьютере.

# 1 Метод экспертных оценок

*Цель работы* – получить навыки использования различных методов экспертных оценок.

#### Задание

Определить весовые коэффициенты, используя следующие методы экспертных оценок:

1) непосредственное назначение коэффициентов веса;

2) оценка важности параметров в баллах;

3) метод парных сравнений.

Данные ответов экспертов представлены в таблицах 1-3.

Таблица 1 – Оценка экспертов при непосредственном назначении коэффициентов

| Эксперт | Параметры |      |      |      |  |  |  |  |
|---------|-----------|------|------|------|--|--|--|--|
| Эксперт | А         | Б    | В    | Г    |  |  |  |  |
| 1       | 0,5       | 0,21 | 0,15 | 0,14 |  |  |  |  |
| 2       | 0,45      | 0,19 | 0,18 | 0,18 |  |  |  |  |
| 3       | 0,55      | 0,2  | 0,18 | 0,07 |  |  |  |  |
| 4       | 0,48      | 0,25 | 0,16 | 0,11 |  |  |  |  |
| 5       | 0,46      | 0,18 | 0,2  | 0,16 |  |  |  |  |

| Эксперт | Параметры |   |   |   |  |  |  |  |
|---------|-----------|---|---|---|--|--|--|--|
| эксперт | А         | Б | В | Г |  |  |  |  |
| 1       | 5         | 4 | 3 | 3 |  |  |  |  |
| 2       | 4         | 3 | 3 | 3 |  |  |  |  |
| 3       | 5         | 4 | 3 | 2 |  |  |  |  |
| 4       | 5         | 4 | 3 | 2 |  |  |  |  |
| 5       | 5         | 3 | 4 | 3 |  |  |  |  |

Таблица 2 – Оценка экспертов в баллах

#### Ход работы

Экспертное прогнозирование – это социальная составляющая экономического прогноза. Рассмотрим три основных метода экспертных оценок.

1 Непосредственное назначение коэффициентов веса.

В этом методе каждый *i*-й эксперт для каждого *k*-го параметра должен назначить коэффициент веса *a<sub>ik</sub>* таким образом, чтобы сумма всех коэффициентов веса, назначаемых одним экспертом для различных параметров, равнялась единице. Это требование можно записать так:

$$\sum_{k=1}^{K} a_{ik} = 1, \, i = 1, \dots, n, \tag{1}$$

где *n* – число экспертов;

k – число параметров.

| Пополотри I |       | Пара   | метр |   | Пополотри   | Параметр |        |   |   |
|-------------|-------|--------|------|---|-------------|----------|--------|---|---|
| параметры   | А     | Б      | В    | Γ | параметры   | А        | Б      | В | Г |
|             | Экспе | рт № 1 |      |   | Эксперт № 2 |          |        |   |   |
| А           | х     | 1      | 1    | 1 | А           | х        | 1      | 1 | 1 |
| Б           | 0     | х      | 1    | 1 | Б           | 0        | х      | 0 | 1 |
| В           | 0     | 0      | х    | 1 | В           | 0        | 1      | х | 0 |
| Γ           | 0     | 0      | 0    | х | Г           | 0        | 0      | 1 | х |
|             | Экспе | рт № 3 |      |   |             | Экспер   | рт № 4 |   |   |
| А           | Х     | 1      | 1    | 1 | А           | Х        | 1      | 1 | 0 |
| Б           | 0     | х      | 1    | 0 | Б           | 0        | х      | 0 | 0 |
| В           | 0     | 0      | х    | 0 | В           | 0        | 1      | х | 1 |
| Γ           | 0     | 1      | 1    | Х | Г           | 1        | 1      | 0 | х |
|             | Экспе | рт № 5 |      |   |             | Экспер   | рт № б |   |   |
| А           | х     | 1      | 1    | 1 | А           | х        | 1      | 1 | 1 |
| Б           | 0     | х      | 0    | 0 | Б           | 0        | х      | 1 | 0 |
| В           | 0     | 1      | X    | 0 | В           | 0        | 0      | Х | 1 |
| Г           | 0     | 1      | 1    | X | Г           | 0        | 1      | 0 | X |

Таблица 3 – Оценки экспертов методом парных сравнений

Пусть число параметров k = 3 (A, Б, В), а число экспертов n = 5.

Создадим таблицу по форме, представленной на рисунке 1, которая называется базовой.

Здесь в ячейках B4:D8 внесены значения коэффициентов веса, назначаемые каждым из экспертов. Ниже в ячейках B9:D11 рассчитаны среднее значение коэффициентов веса, среднеквадратическое отклонение и коэффициент вариации.

Значения коэффициента вариации (или V-вариабельности) показывают величину разброса экспертных оценок. При  $V \le 0,2$  оценки экспертов можно считать согласованными. В случае V > 0,2 целесообразно произвести с экспертами содержательное обсуждение важности оцениваемых параметров, после чего повторить экспертизу.

Как показывает опыт, эксперту тяжело назначать коэффициент веса, если количество рассматриваемых параметров более трех. Поэтому существуют другие методы определения коэффициента веса.

2 Оценка важности параметров в баллах.

|    | A              | В                   | С                   | D                   | E         |
|----|----------------|---------------------|---------------------|---------------------|-----------|
| 1  |                | Базовая таблица     |                     |                     |           |
| 2  | Dromona        |                     |                     | Conne               |           |
| 3  | Skellept       | А                   | Б                   | В                   | Сумма     |
| 4  | 1              | 0,5                 | 0,2                 | 0,3                 | =B4+C4+D4 |
| 5  | 2              | 0,5                 | 0,3                 | 0,2                 | =B5+C5+D5 |
| 6  | 3              | 0,4                 | 0,2                 | 0,4                 | =B6+C6+D6 |
| 7  | 4              | 0,3                 | 0,2                 | 0,5                 | =B7+C7+D7 |
| 8  | 5              | 0,4                 | 0,2                 | 0,4                 | =B8+C8+D8 |
| 9  | коэф. веса     | =СРЗНАЧ(В4:В8)      | =СРЗНАЧ(С4:С8)      | =CP3HA4(D4:D8)      |           |
| 10 | ср.кв.откл.    | =СТАНДОТКЛОН(В4:В8) | =СТАНДОТКЛОН(С4:С8) | =СТАНДОТКЛОН(D4:D8) |           |
| 11 | коэф. вариации | =B10/B9             | =C10/C9             | =D10/D9             |           |

Рисунок 1 – Ввод базовой экспертной таблицы [2, с. 57]

В этом случае каждый эксперт оценивает параметры по десятибалльной системе. При этом оценка, назначаемая каждым экспертом каждому параметру, не связана с оценками, которые он же назначает другим параметрам. Например, всем параметрам можно назначить одинаковую оценку.

Рассмотрим пример определения коэффициентов веса четырех параметров (n = 4) по оценке важности их в баллах пятью (k = 5) экспертами.

Алгоритм:

– сформировать таблицу по форме, представленной на рисунке 2, в которую будут вноситься оценки всех параметров в баллах, сделанные каждым экспертом;

 составить базовую таблицу (см. рисунок 2), в ячейки В13:Е17 внести указанные формулы.

|    | A              | В                     | С                     | D            | E         | F            |
|----|----------------|-----------------------|-----------------------|--------------|-----------|--------------|
| 1  |                | Оценка в баллах       |                       |              |           |              |
| 2  | 2              |                       | Параметры             |              | Comment   |              |
| 3  | Эксперт        | А                     | Б                     | В            | Г         | Сумма        |
| 4  | 1              |                       |                       |              |           | =СУММ(В4:Е4) |
| 5  | 2              |                       |                       |              |           | =СУММ(В5:Е5) |
| 6  | 3              |                       |                       |              |           | =СУММ(В6:Е6) |
| 7  | 4              |                       |                       |              |           | =СУММ(В7:Е7) |
| 8  | 5              |                       |                       |              |           | =СУММ(В8:Е8) |
| 9  |                |                       |                       |              |           |              |
| 10 |                | Базовая таблица       |                       |              |           |              |
| 11 | Эксперт        |                       | Параметры             |              |           |              |
| 12 | оксперт        | A                     | Б                     | В            | Г         |              |
| 13 | 1              | =B4/\$F4              | =C4/\$F4              | =D4/\$F4     | =E4/\$F4  |              |
| 14 | 2              | =B5/\$F5              | =C5/\$F5              | =D5/\$F5     | =E5/\$F5  |              |
| 15 | 3              | =B6/\$F6              | =C6/\$F6              | =D6/\$F6     | =E6/\$F6  |              |
| 16 | 4              | =B7/\$F7              | =C7/\$F7              | =D7/\$F7     | =E7/\$F7  |              |
| 17 | 5              | =B8/\$F8              | =C8/\$F8              | =D8/\$F8     | =E8/\$F8  |              |
| 18 | коэф. веса     | =СРЗНАЧ(В13:В17)      | =СРЗНАЧ(С13:С17)      | =CP3HAЧ(D13: | =СРЗНАЧ(Е |              |
| 19 | ср.кв.откл.    | =СТАНДОТКЛОН(В13:В17) | =СТАНДОТКЛОН(С13:С17) | =стандоткл   | =СТАНДОТ  |              |
| 20 | коэф. вариации | =B19/B18              | =C19/C18              | =D19/D18     | =E19/E18  |              |

Рисунок 2 – Ввод таблицы оценки в баллах и базовой экспертной таблицы

Эти формулы обеспечивают переход от оценок параметров в баллах к значениям коэффициентов веса, сумма которых для всех параметров равна единице у каждого эксперта [2, с. 59].

3 Метод парных сравнений.

Алгоритм:

— определить число оцениваемых параметров k и число экспертов n. В дальнейшем принимаем k = 5; n = 4;

– для каждого эксперта составить отдельную таблицу по форме, представленной на рисунке 3;

– в этой таблице эксперт должен ввести оценку парных сравнений, которая заключается в следующем. Если k-й параметр важнее j-го, то в ячейке, принадлежащей k-й строке и j-му столбцу, указывается 1, в противном случае – 0.

Пример заполнения такой таблицы первым экспертом представлен на рисунке 4, из которого видно, что по оценке этого эксперта параметр A менее важен, чем параметры Б (C4 = 0) и Д (F4 = 0), но более важен, чем B (D4 = 1) и  $\Gamma$  (E4 = 1);

– составить базовую таблицу (рисунок 5), в ячейки которой введены формулы для первого эксперта. Для остальных экспертом создаются отдельные таблицы, расчет по которым вводится в базовую таблицу в ячейках B15:F17.

| A       | В                                     | С                                                                                                    | D E                                                                                                    |                                                                                                    | F                                                                                                    | G                                                                                                    |
|---------|---------------------------------------|----------------------------------------------------------------------------------------------------|----------------------------------------------------------------------------------------------------|----------------------------------------------------------------------------------------------------|----------------------------------------------------------------------------------------------------|----------------------------------------------------------------------------------------------------|
|         |                                       |                                                                                                    |                                                                                                    |                                                                                                    |                                                                                                    |                                                                                                    |
| 2       |                                       |                                                                                                    | Comme                                                                                                    |                                                                                                    |                                                                                                    |                                                                                                    |
| Эксперт | А                                     | Б                                                                                                    | В                                                                                                    | Г                                                                                                    | д                                                                                                    | Сумма                                                                                                    |
| Α       | х                                     |                                                                                                    |                                                                                                    |                                                                                                    |                                                                                                    | =СУММ(B4:F4)                                                                                                    |
| Б       | =ЕСЛИ(С4=1;0;1)                       | х                                                                                                    |                                                                                                    |                                                                                                    |                                                                                                    | =СУММ(B5:F5)                                                                                                    |
| В       | =ЕСЛИ(D4=1;0;1)                       | =ЕСЛИ(D5=1;0;1)                                                                                             | x                                                                                                    |                                                                                                    |                                                                                                    | =СУММ(В6:F6)                                                                                                    |
| Г       | =ЕСЛИ(Е4=1;0;1)                       | =ЕСЛИ(Е5=1;0;1)                                                                                             | =ЕСЛИ(Е6=1;0;1)                                                                                                    | х                                                                                                    |                                                                                                    | =СУММ(B7:F7)                                                                                                    |
| Д       | =ЕСЛИ(F4=1;0;1)                       | =ECЛИ(F5=1;0;1)                                                                                             | =ЕСЛИ(F6=1;0;1)                                                                                                    | =ЕСЛИ(F7=1;0;1)                                                                                                    | х                                                                                                    | =СУММ(B8:F8)                                                                                                    |
|         |                                       |                                                                                                    |                                                                                                    |                                                                                                    |                                                                                                    | =СУММ(G4:G8)                                                                                                    |
|         | А<br>Эксперт<br>А<br>Б<br>В<br>Г<br>Д | А В<br>Эксперт А<br>А х<br>Б =ЕСЛИ(С4=1;0;1)<br>В =ЕСЛИ(D4=1;0;1)<br>Г =ЕСЛИ(E4=1;0;1)<br>Д =ЕСЛИ(F4=1;0;1) | А         В         С           Таблица для каж         Таблица для каж           Эксперт         А         Б           А         х         Габлица для каж           В         ЕСЛИ(С4=1;0;1)         х           В         ЕСЛИ(С4=1;0;1)         х           В         ЕСЛИ(С4=1;0;1)         ЕСЛИ(D5=1;0;1)           Г         ЕСЛИ(E4=1;0;1)         ЕСЛИ(E5=1;0;1)           Д         ЕСЛИ(F4=1;0;1)         ЕСЛИ(F5=1;0;1) | A         B         C         D           Таблица для каждого эксперта         Таблица для каждого эксперта           Эксперт         Параметры           А         Б         В           А         х         Б           В =ЕСЛИ(С4=1;0;1)         х            В =ЕСЛИ(D4=1;0;1)         =ЕСЛИ(D5=1;0;1)         х           Г         =ЕСЛИ(E4=1;0;1)         =ЕСЛИ(E5=1;0;1)         =ЕСЛИ(E6=1;0;1)           Д =ЕСЛИ(F4=1;0;1)         =ЕСЛИ(F5=1;0;1)         =ЕСЛИ(F6=1;0;1) | A         B         C         D         E           Таблица для каждого эксперта         Таблица для каждого эксперта            Эксперт         Параметры         Параметры           А         Б         В         Г           А         ×             Б         =ЕСЛИ(С4=1;0;1)         ×             В         =ЕСЛИ(D4=1;0;1)         =ЕСЛИ(D5=1;0;1)         ×            П         =ЕСЛИ(E4=1;0;1)         =ЕСЛИ(E5=1;0;1)         =ЕСЛИ(E6=1;0;1)         ×           Д         =ЕСЛИ(F4=1;0;1)         =ЕСЛИ(F5=1;0;1)         =ЕСЛИ(F6=1;0;1)         =ЕСЛИ(F7=1;0;1) | A         B         C         D         E         F           Таблица для каждого эксперта           Эксперт         Таблица для каждого эксперта         С         Г           Эксперт         Параметры         Г         Д           А         Б         B         Г         Д           А         х         I         I         I         I           В         ЕСЛИ(С4=1;0;1)         х         I         I         I           B         ЕСЛИ(D4=1;0;1)         ЕСЛИ(D5=1;0;1)         х         I         I           T         ЕСЛИ(E4=1;0;1)         ЕСЛИ(E5=1;0;1)         ЕСЛИ(E6=1;0;1)         х         I           Д         ЕСЛИ(F4=1;0;1)         ЕСЛИ(F5=1;0;1)         ЕСЛИ(F6=1;0;1)         ЕСЛИ(F7=1;0;1)         х |

|   | A         | В       | С                           | D       | E  | F | G      |  |  |  |  |
|---|-----------|---------|-----------------------------|---------|----|---|--------|--|--|--|--|
| 1 |           | Таблица | аблица для первого эксперта |         |    |   |        |  |  |  |  |
| 2 | Πουστογ   |         | Па                          | раметрь | JI |   | Crance |  |  |  |  |
| 3 | параметры | А       | Б                           | В       | Г  | Д | Сумма  |  |  |  |  |
| 4 | A         | x       | 0                           | 1       | 1  | 0 | 2      |  |  |  |  |
| 5 | Б         | 1       | х                           | 0       | 1  | 0 | 2      |  |  |  |  |
| 6 | B         | 0       | 1                           | х       | 0  | 0 | 1      |  |  |  |  |
| 7 | Г         | 0       | 0                           | 1       | х  | 1 | 2      |  |  |  |  |
| 8 | Д         | 1       | 1                           | 1       | 0  | х | 3      |  |  |  |  |
| 9 |           |         |                             |         |    |   | 10     |  |  |  |  |

Рисунок 3 – Пример заполнения таблицы

Рисунок 4 – Результат заполнения таблицы экспертом [2, с. 61]

|               | Базовая таблица       |                                                                                                    |                                                                                                    |                                                                                                    |                                                                                                    |                                                                                                    |  |  |  |
|---------------|-----------------------|----------------------------------------------------------------------------------------------------|----------------------------------------------------------------------------------------------------|----------------------------------------------------------------------------------------------------|----------------------------------------------------------------------------------------------------|----------------------------------------------------------------------------------------------------|--|--|--|
| 2             |                       | Параметры                                                                                                 |                                                                                                    |                                                                                                    |                                                                                                    |                                                                                                    |  |  |  |
| Эксперт       | А                     | Б                                                                                                    | В                                                                                                    | Г                                                                                                    | Д                                                                                                    | Сумма                                                                                                    |  |  |  |
| l             | =G4/\$F5              | =H4/\$F5                                                                                                  | =I4/\$F5                                                                                                    | =J4/\$F5                                                                                                    | =K4/\$F5                                                                                                    | =CYMM(B14:F14)                                                                                                    |  |  |  |
| 2             |                       |                                                                                                    |                                                                                                    |                                                                                                    |                                                                                                    | =CYMM(B15:F15)                                                                                                    |  |  |  |
| 3             |                       |                                                                                                    |                                                                                                    |                                                                                                    |                                                                                                    | =CYMM(B16:F16)                                                                                                    |  |  |  |
| 1             |                       |                                                                                                    |                                                                                                    |                                                                                                    |                                                                                                    | =CYMM(B17:F17)                                                                                                    |  |  |  |
| юэф. веса     | =CP3HA4(B14:B17)      | =CP3HA4(C14:C17)                                                                                          | =СРЗНАЧ(D14                                                                                                    | =СРЗНАЧ(Е14                                                                                                    | =СРЗНАЧ(F1                                                                                                    |                                                                                                    |  |  |  |
| ср.кв.откл.   | =СТАНДОТКЛОН(В14:В17) | =СТАНДОТКЛОН(С14:С17)                                                                                     | =СТАНДОТКЈ                                                                                                    | =СТАНДОТК.                                                                                                    | =СТАНДОТК                                                                                                    |                                                                                                    |  |  |  |
| юэф. вариации | =B19/B18              | =C19/C18                                                                                                  | =D19/D18                                                                                                    | =E19/E18                                                                                                    | =F19/F18                                                                                                    |                                                                                                    |  |  |  |
|               | Эксперт<br>           | Базовая таблица<br>Эксперт А<br>=G4/\$F5<br>:<br>:<br>:<br>:<br>:<br>:<br>:<br>:<br>:<br>:<br>:<br>:<br>: | Базовая таблица           Эксперт         Параметры           A         Б           =G4/\$F5         =H4/\$F5           :         -           ::         -           ::         -           ::         -           ::         -           ::         -           ::         -           ::         -           ::         -           ::         -           ::         -           ::         -           ::         -           ::         -           ::         -           ::         -           ::         -           ::         -           ::         -           ::         -           ::         -           ::         -           ::         -           ::         -           ::         -           ::         -           ::         -           ::         -           ::         -            -            -< | Базовая таблица<br>Эксперт А Б В<br>=G4/\$F5 =H4/\$F5 =I4/\$F5<br>=G4/\$F5 =H4/\$F5 =I4/\$F5<br>=G4/\$F5 =H4/\$F5 =I4/\$F5<br>=G4/\$F5 =H4/\$F5<br>=CP3HA4(B14:B17) =CP3HA4(C14:C17) =CP3HA4(D14<br>р.кв. откл. =CTAHДOTKЛOH(B14:B17) =CTAHДOTKЛOH(C14:C17) =CTAHДOTKЛ<br>зоэф. вариации =B19/B18 =C19/C18 =D19/D18 | Базовая таблица         Параметры           Эксперт         А         Б         В         Г           =G4/\$F5         =H4/\$F5         =I4/\$F5         =J4/\$F5         =J4/\$F5           =G4/\$F5         =H4/\$F5         =I4/\$F5         =J4/\$F5         =J4/\$F5           :::::::::::::::::::::::::::::::::::: | Базовая таблица         Параметры           Эксперт         Параметры           A         Б         В         Г         Д           =G4/\$F5         =H4/\$F5         =I4/\$F5         =J4/\$F5         =K4/\$F5           =G4/\$F5         =H4/\$F5         =I4/\$F5         =J4/\$F5         =K4/\$F5           =G4/\$F5         =H4/\$F5         =I4/\$F5         =J4/\$F5         =K4/\$F5           =G4/\$F5         =H4/\$F5         =I4/\$F5         =J4/\$F5         =K4/\$F5           =G4/\$F5         =H4/\$F5         =I4/\$F5         =J4/\$F5         =K4/\$F5           =G4/\$F5         =H4/\$F5         =I4/\$F5         =J4/\$F5         =K4/\$F5           =G4/\$F5         =H4/\$F5         =I4/\$F5         =J4/\$F5         =K4/\$F5           =G4/\$F5         =H4/\$F5         =I4/\$F5         =I4/\$F5         =K4/\$F5           =G4/\$F5         =H4/\$F1         =C19/\$E18         =C19/\$E18         =C19/\$E14           >oa\$\phi\$. Beca         =C73HA4(B14:B17)         =C7AHD07K1OH(C14:C17)         =C7AHD07K1         =C7AHD07K           Soa\$\phi\$. Bapuauµu         =B19/B18         =C19/\$C18         =D19/\$D18         =E19/\$E18         =F19/\$F18 |  |  |  |

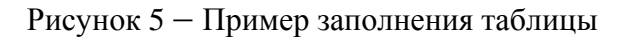

Форма представления отчета: предоставить преподавателю задания по теме, выполненные на компьютере.

#### Вопросы для защиты работы

1 Какие экспертные методы Вы знаете?

2 Каким образом обеспечивают переход от оценок параметров в баллах к значениям коэффициентов веса?

3 Поясните суть метода парных сравнений.

# 2 Моделирование транспортной задачи

*Цель работы* – получить навыки использования приложения MS Excel для моделирования транспортной задачи.

#### Задание 1

Пять предприятий производят однородную продукцию  $(a_1, a_2, a_3, a_4, a_5)$  и поставляют ее в шесть пунктов назначения  $(b_1, b_2, b_3, b_4, b_5, b_6)$ . Исходные данные представлены в таблицах 4–6. Определить оптимальный план перевозки продукции. Для этого выполнить следующие задания:

1) используя приложение MS Excel, составить задание на поиск решения транспортной задачи и найти оптимальное решение;

2) построить начальный план по методам северо-западного угла и минимального элемента и сравнить результаты;

3) проверить на оптимальность лучший из полученных планов. Если план не оптимальный – выполнить улучшение плана методом потенциалов;

4) сравнить затраты, полученные по оптимальному и по начальным решениям [3].

| Пункт       | Вариант задания |     |     |     |     |     |     |     |     |     |  |
|-------------|-----------------|-----|-----|-----|-----|-----|-----|-----|-----|-----|--|
| отправления | 1               | 2   | 3   | 4   | 5   | 6   | 7   | 8   | 9   | 10  |  |
| $a_1$       | 180             | 50  | 100 | 110 | 50  | 180 | 150 | 110 | 100 | 70  |  |
| $a_2$       | 120             | 190 | 130 | 160 | 200 | 150 | 90  | 130 | 130 | 180 |  |
| <i>a</i> 3  | 110             | 90  | 180 | 100 | 110 | 110 | 90  | 170 | 110 | 100 |  |
| <b>a</b> 4  | 120             | 170 | 70  | 60  | 160 | 100 | 120 | 170 | 90  | 170 |  |
| <i>a</i> 5  | 70              | 100 | 120 | 170 | 80  | 70  | 150 | 20  | 170 | 80  |  |

Таблица 4 – Объемы поставок пунктов отправления

| Пункт                 | Вариант задания |     |     |     |     |     |     |     |     |     |  |
|-----------------------|-----------------|-----|-----|-----|-----|-----|-----|-----|-----|-----|--|
| назначения            | 1               | 2   | 3   | 4   | 5   | 6   | 7   | 8   | 9   | 10  |  |
| $b_1$                 | 100             | 110 | 80  | 30  | 100 | 80  | 80  | 50  | 90  | 70  |  |
| $b_2$                 | 90              | 40  | 40  | 130 | 60  | 30  | 90  | 120 | 70  | 110 |  |
| <i>b</i> <sub>3</sub> | 140             | 120 | 90  | 90  | 90  | 100 | 90  | 70  | 110 | 140 |  |
| $b_4$                 | 100             | 70  | 90  | 60  | 50  | 30  | 50  | 80  | 50  | 40  |  |
| <i>b</i> 5            | 90              | 140 | 30  | 100 | 120 | 120 | 120 | 120 | 120 | 100 |  |
| $b_6$                 | 80              | 120 | 270 | 190 | 180 | 240 | 170 | 170 | 160 | 140 |  |

10

Таблица 5 – Потребность пунктов назначения

Таблица 6 – Стоимость транспортировки по направлениям в рублях

| Пункт от- | Пункт назначения |    |    |    |    |    |  |  |  |
|-----------|------------------|----|----|----|----|----|--|--|--|
| правления | 1                | 2  | 3  | 4  | 5  | 6  |  |  |  |
| 1         | 15               | 14 | 10 | 13 | 14 | 11 |  |  |  |
| 2         | 9                | 13 | 19 | 14 | 14 | 13 |  |  |  |
| 3         | 20               | 8  | 26 | 16 | 13 | 14 |  |  |  |
| 4         | 12               | 13 | 18 | 10 | 9  | 12 |  |  |  |
| 5         | 10               | 14 | 14 | 6  | 8  | 18 |  |  |  |

#### Методические рекомендации

1 Постановка транспортной задачи. Транспортная таблица.

Рассмотрим следующую транспортную задачу.

Имеется *m* поставщиков  $A_1, A_2, ..., A_m$ , у которых сосредоточены запасы одного и того же груза в количестве  $a_1, a_2, ..., a_m$  единиц соответственно. Этот груз нужно доставить *n* потребителям  $B_1, B_2, ..., B_n$ , заказавшим *n* единиц этого груза  $b_1, b_2, ..., b_n$ , соответственно. Известны также все тарифы перевозок груза  $c_{ij}$  (стоимость перевозок единицы груза) от поставщика  $A_i$  к потребителю  $B_j$ . Требуется составить такой план перевозок, при котором общая стоимость всех перевозок была бы минимальной.

Условие транспортной задачи удобно записать в виде следующей транспортной таблицы 7.

Обозначим суммарный запас груза у всех поставщиков символом *a*, а суммарную потребность в грузе у всех потребителей – символом *b*.

Транспортная задача называется закрытой, если a = b. Если же  $a \neq b$ , то транспортная задача называется открытой.

Пусть  $x_{ij}$  ( $x_{ij} \ge 0$ ) – количество груза, отправляемого поставщиком  $A_i$  потребителю  $B_j$ . Тогда суммарные затраты z на перевозки будут вычисляться по формуле

$$z = \sum_{i=1}^{m} \sum_{j=1}^{n} c_{ij} x_{ij} .$$
 (2)

#### Функция z называется целевой функцией.

| Исходный пункт і      | Γ        | Іункт на | значени | ня <i>ј</i>     | Количество запасов продукции |
|-----------------------|----------|----------|---------|-----------------|------------------------------|
|                       | $B_1$    | $B_2$    |         | $B_n$           | <i>a</i> 1                   |
|                       | $C_{11}$ | $C_{12}$ |         | $C_{1n}$        |                              |
| $A_1$                 | X11      | X12      |         | X14             |                              |
|                       |          |          |         |                 |                              |
|                       |          |          |         |                 |                              |
|                       | $C_{n1}$ | $C_{n2}$ |         | C <sub>nm</sub> | $a_n$                        |
| $A_{ m n}$            | Xn1      | Xn2      |         | Xnm             |                              |
| Количество заказанной | $b_1$    | $b_2$    |         | $b_n$           | $\sum a_n$                   |
| продукции             |          |          |         |                 | $\sum b_n$                   |

#### Таблица 7 – Транспортная таблица

Математическая формулировка транспортной задачи заключается в нахождении плана перевозок  $X = \{x_{ij}\}$ , который удовлетворяет системе ограничений и доставляет минимум целевой функции *z*.

$$\begin{cases} \sum_{j=1}^{n} x_{ij} = a_i, i = 1, 2, ..., m; \\ \sum_{i=1}^{m} x_{ij} = b_j, j = 1, 2..., n. \end{cases}$$
(3)

План перевозок, реализующий минимум целевой функции *z*, называется оптимальным.

Решение транспортной задачи начинается с выяснения вопроса о том, является ли задача открытой или закрытой.

Если задача является открытой, то необходимо провести процедуру закрытия задачи. С этой целью при a < b добавляем фиктивного поставщика  $A'_{m+1}$  с запасом груза  $a'_{m+1} = b - a$ . Если же a > b, то добавляем фиктивного потребителя  $B'_{n+1}$  с заказом груза b' = a - b.

Далее проводится составление опорного плана методом северо-западного угла или минимального элемента:

– метод северо-западного угла. Составление первоначального плана перевозок начнем с перевозки запасов поставщика  $A_1$ . Будем за счет его запасов максимально возможно удовлетворять заказы сначала потребителя  $B_1$ , затем  $B_2$ и так далее. Итак, мы будем заполнять таблицу, начиная с клетки (1.1), и двигаться вправо по строке до тех пор, пока остаток запасов поставщика  $A_1$  не окажется меньше заказа очередного потребителя. Для выполнения этого заказа используем остатки запаса первого поставщика, а недостающую часть добавим из запасов поставщика  $A_2$ , т. е. переместимся на следующую строку таблицы по столбцу, соответствующему указанному потребителю. Далее аналогичным образом распределим запасы поставщика  $A_2$ , затем  $A_3$  и так далее;

– метод минимального элемента. Построение плана начнем с клетки с наименьшим тарифом перевозок. При наличии нескольких клеток с одинаковыми тарифами выберем любую из них. В данную клетку записывается максимально возможное значение поставки. Затем из рассмотрения исключают строку, соответствующую поставщику, запасы которого полностью израсходованы, или столбец, соответствующий потребителю, спрос которого полностью удовлетворен. После этого из оставшихся клеток таблицы снова выбирают клетку с наименьшим тарифом. Процесс распределения заканчивается, когда все запасы поставщиков исчерпаны, а спрос потребителей полностью удовлетворен. В результате получаем план, который должен содержать n + m - 1 заполненных клеток.

В процессе заполнения таблицы могут быть одновременно исключены и столбец, и строка. Полученный план тогда будет называться вырожденным, т. к. не выполняется условие равенства количества занятых клеток величине n + m - 1. В этом случае в свободную клетку необходимо записать число «0», условно считая клетку занятой. Число «0» записывается в те свободные клетки, которые не образуют циклов перераспределения грузов с ранее занятыми клетками.

Найдем суммарную стоимость перевозок по обоим планам. Наиболее выгодный план проверим на оптимальность.

2 Проверка оптимальности плана и перераспределение поставок с помощью метода потенциалов.

Вычисление потенциалов. Сопоставим каждому поставщику  $A_i$  и каждому потребителю  $B_j$  величины  $u_i$  и  $v_j$  соответственно так, чтобы для всех базисных клеток плана были выполнены следующие соотношения:

$$u_i + v_j = c_{ij}, i = 1, 2, ..., m, j = 1, 2, ..., n.$$
 (4)

Поскольку число базисных клеток в плане равно m + n - 1 (вырожденные планы должны быть предварительно пополнены), то для определения потенциалов получается система из m + n - 1 уравнений с m + n неизвестными. Такая система имеет бесконечное множество решений. Нам требуется любое ее решение. Обычно для простоты полагают один из потенциалов равным нулю и затем вычисляют остальные. В транспортной таблице для потенциалов  $v_1, v_2, ..., v_n$  заводится дополнительные строка, а для потенциалов  $u_1, u_2, ..., u_n$ , – дополнительный столбец, куда проставляются найденные значения.

Для каждой свободной клетки плана вычислим разности *S*<sub>ij</sub> по формуле:

$$S_{ij} = c_{ij} - (u_i + v_j).$$
 (5)

Запишем полученные значения в левых нижних углах соответствующих клеток. План является оптимальным, если все разности  $\Delta c_{ij} \geq 0$ . В противном случае план можно улучшить построением цикла. Для этого найдем клетку с наибольшей по абсолютной величине отрицательной разностью  $\Delta c_{ij}$  и построим

цикл, в котором кроме этой клетки все остальные являются базисными. Такой цикл всегда существует и единственен.

Заметим, что в новом плане суммы элементов по строкам и столбцам должны остаться прежними, поэтому изменение значения в одной клетке цикла повлечет за собой соответствующие изменения значений во всех остальных клетках этого цикла. Так как в свободной клетке значение будет увеличено, то проставим в ее правом нижнем углу знак «плюс». Теперь пройдем по всей ломаной цикла, проставляя в правых нижних углах клеток поочередно знаки «плюс » и «минус» (рисунок 6). Груз будет перераспределен по клеткам цикла на величину  $\Delta x = \min x_{ii}$  следующим образом. В клетках со знаком «плюс» значение перевозки нужно увеличить на величину  $\Delta x$ , а в клетках со знаком «минус» – уменьшить на величину  $\Delta x$ . Так как после пересчета у нас добавилась лишняя базисная клетка, то их количество необходимо сократить, убрав нуль в одной из клеток цикла. Если таких клеток получилось несколько, то свободной делаем ту из них, в которой тариф перевозок максимален. После этого полученный план проверяется на оптимальность описанным выше способом. Перераспределение груза производится до тех пор, пока очередной план не станет оптимальным.

|        | заказы | B         | <i>B</i> <sub>2</sub> | <i>B</i> <sub>3</sub> | $B_4$ |     |
|--------|--------|-----------|-----------------------|-----------------------|-------|-----|
| запась |        | 100       | 40                    | 80                    | 60    | μ   |
| $A_1$  | 160    | 100       | 40                    | 10<br>• - <u>20</u>   | 5     | σ   |
| A2     | 30     | <u>.a</u> | . 0 .                 | 30                    |       | - 8 |
| A3     | 90     | 4         | u 4                   | 6<br>30<br>⊕          | 60    | -4  |
| 1      | ¥      | 4         | 8                     | 10                    | 9     | -   |

Рисунок 6 – Построение цикла в транспортной задаче

#### Ход работы

1 Решение транспортной задачи в процедуре MS Excel «Поиск решения»:

– ввод данных. Вводим данные таблиц 4–6 в ячейки MS Excel. Для этого введем стоимость перевозки единицы продукции (рисунок 7);

– ввод ограничений 1 и 2. В ячейки В15:F15 вводим формулы для расчета суммарной потребности в товаре и в ячейки G11:G14 – объема потребления;

 ввод данных о потребности в товаре и объеме производства в ячейки B16:F16 и G11:G14 соответственно;

ввод целевой функции. В свободную ячейку вводим формулу функции СУММПРОИЗВ(массивов транспортных целевой издержек значения перевозки грузов). искомые плана В нашем случае: И СУММПРОИЗВ(В4:F7;В11:F14);

– вызов команды «Поиск решения». В закладке «Данные» находим вкладку «Поиск решения». Заполняем диалоговое окно. В графе «Установить целевую ячейку» – ссылка на целевую функцию. Ставим галочку «Равной минимальному значению». В поле «Изменяя ячейки» – массив искомых критериев. В поле «Ограничения»: искомый массив >=0, целые числа; «ограничение 1» = объему потребностей; «ограничение 2» = объему производства (рисунок 8). Во вкладке «Параметры» необходимо убедиться, что стоит галочка «Линейная модель». Нажимаем «Выполнить». Команда подберет оптимальные переменные при заданных ограничениях.

|    | А                | В                | С               | D              | E              | F              | G              | Н            |
|----|------------------|------------------|-----------------|----------------|----------------|----------------|----------------|--------------|
| 1  | Таблица - Стоим  | ость перевозки е | диницы продукці | ии             |                |                |                |              |
| 2  |                  |                  |                 | Потребители    |                |                |                |              |
| 3  | Производители    | 1                |                 |                |                |                |                |              |
| 4  | 1                | 4,2              | 4               | 3,35           | 5              | 4,65           |                |              |
| 5  | 2                | 4                | 3,85            | 3,5            | 4,9            | 4,55           |                |              |
| 6  | 3                | 4,75             | 3,5             | 3,4            | 4,5            | 4,4            |                |              |
| 7  | 4                | 5                | 3               | 3,1            | 5,1            | 4,4            |                |              |
| 8  | Таблица - Трансг | тортная таблица  |                 |                |                |                |                |              |
| 9  |                  |                  |                 | Потребители    |                |                |                | Объем        |
| 10 | Производители    | 1                | 2               | 3              | 4              | 5              | Органичение 2  | производства |
| 11 | 1                |                  |                 |                |                |                | =CYMM(B11:F11) | 246          |
| 12 | 2                |                  |                 |                |                |                | =CYMM(B12:F12) | 186          |
| 13 | 3                |                  |                 |                |                |                | =CYMM(B13:F13) | 196          |
| 14 | 4                |                  |                 |                |                |                | =СУММ(B14:F14) | 197          |
| 15 | Ограничение 1    | =СУММ(В11:В14)   | =СУММ(С11:С14)  | =СУММ(D11:D14) | =CYMM(E11:E14) | =СУММ(F11:F14) |                |              |
| 16 | Потребность      | 136              | 171             | 71             | 261            | 186            |                |              |

Рисунок 7 – Ввод данных и ограничений для решения транспортной задачи

| Установить целевую ячейку: 535                | 18            | Выполнить    |
|-----------------------------------------------|---------------|--------------|
| Равной: 💮 максимальному значению              | 🕘 значению: 🛛 | Закрыть      |
| минимальному значению                         |               |              |
| Измендя ячейки:                               |               |              |
| \$8\$11:\$F\$14                               | Предположит   | Tb           |
| Ограничения:                                  |               | Параметры    |
| \$8\$11:\$F\$14 = целое                       | - Добавить    |              |
| SDS11:SFS14 >= 0<br>GBC15:GEC15 = GBC16:GEC16 | C 1000 0000   | -            |
| \$G\$11:5G\$14 = \$H\$11:5H\$14               | Изменить      | Bocctaboeut  |
| CALCERCE DATA NAME                            | Удалить       | DOCLIONODATI |
|                                               |               | Справка      |

Рисунок 8 - Использования надстройки «Поиск решения»

2 Проверка оптимальности плана с помощью метода потенциалов в процедуре MS Excel «Поиск решения»:

|    | E18     |          | - 0      | $f_{x}$  | =CHËTE | СЛИ(В11 | :F14;">0" | )    |   |
|----|---------|----------|----------|----------|--------|---------|-----------|------|---|
|    | А       | В        | С        | D        | E      | F       | G         | Н    | Γ |
| 7  | 4       | 5        | 3        | 3,1      | 5,1    | 4,4     |           |      |   |
| 8  | Таблица | - Трансп | ортная т | аблица   |        |         |           |      |   |
| 9  | Произв  |          | По       | требите. | ли     |         | Органи    | Объе |   |
| 10 | одител  | 1        | 2        | 3        | 4      | 5       | чение 2   | м    |   |
| 11 | 1       | 0        | 0        | 71       | 65     | 110     | 246       | 246  |   |
| 12 | 2       | 136      | 0        | 0        | 0      | 50      | 186       | 186  |   |
| 13 | 3       | 0        | 0        | 0        | 196    | 0       | 196       | 196  |   |
| 14 | 4       | 0        | 171      | 0        | 0      | 26      | 197       | 197  |   |
| 15 | Огранич | 136      | 171      | 71       | 261    | 186     |           |      |   |
| 16 | Потребн | 136      | 171      | 71       | 261    | 186     |           |      |   |
| 17 |         |          |          |          |        |         |           |      |   |
| 18 |         | 3355,25  |          |          | 8      | >=      | 8         |      |   |

 – расчет числа занятых клеток с помощью функции СЧЕТЕСЛИ (рисунок 9).

Рисунок 9 – Проверка плана на вырожденность

Так как результат равен 8, опорный план является не вырожденным;

– проверка опорного плана на оптимальность. Найдем потенциалы по занятым клеткам. Для этого нужно составить систему уравнений. Предполагается, что  $u_1 = 0$ , а  $u_i + v_j = c_{ij}$  (стоимость доставки единицы груза). Вызываем команду «Поиск решения». В графе «Установить целевую ячейку» – ссылка отсутствует. Ставим галочку «Равной максимальному значению». В поле «Изменяя ячейки» – массив значений  $u_i$  и  $v_j$ . Вносим условия системы уравнений в качестве ограничений (рисунок 10). При этом нужно учесть нечетное число u + v, задав ограничение несуществующему u или v равно 0.

Рассчитаем оценки свободных клеток  $S_{ij}$  по формуле (5). Пример представлен на рисунке 11.

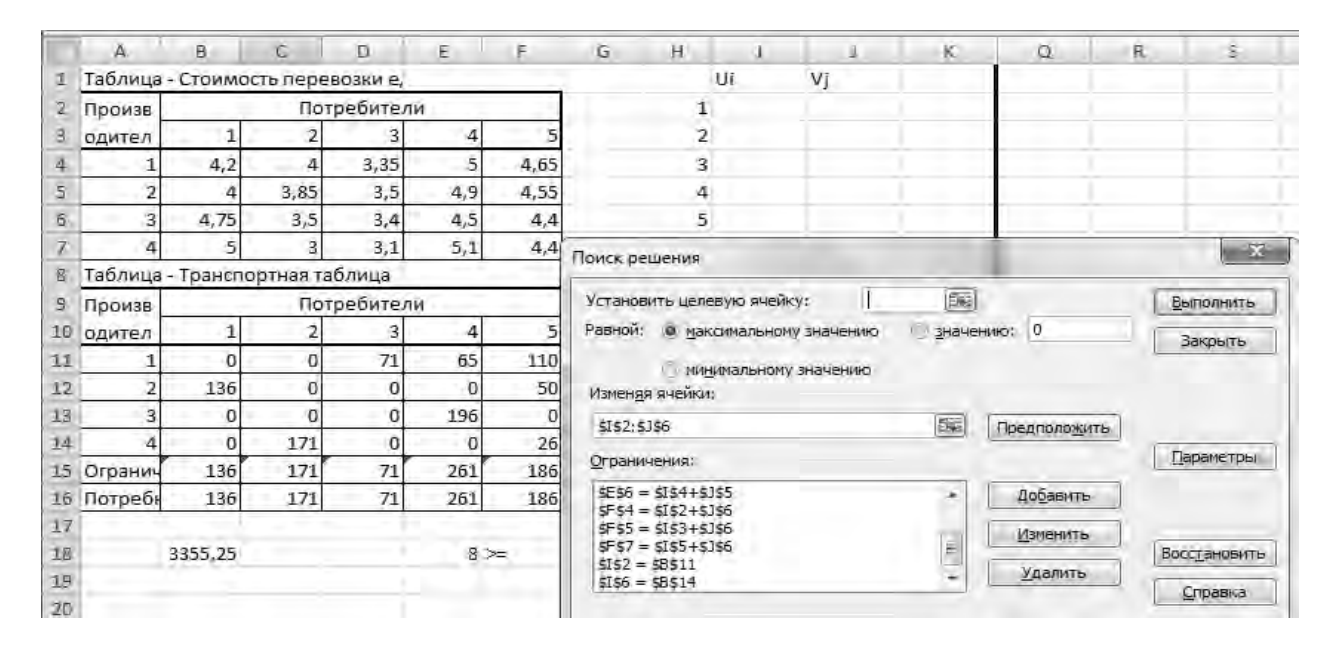

Рисунок 10 – Расчет потенциалов при помощи процедуры «Поиск решения»

|   | =B4-(12+ | -J2) |       |      |   |     |      |     |      |     |      |
|---|----------|------|-------|------|---|-----|------|-----|------|-----|------|
| Ī | G        | Н    | 1     | J    | K | L   | Μ    | N   | 0    | Р   | Q    |
|   |          |      | Ui    | Vj   |   |     |      |     |      |     |      |
| ] |          | 1    | 0     | 4,1  |   | S11 | 0,1  | S31 | 1,15 | S41 | 1,15 |
|   |          | 2    | -0,1  | 3,25 |   | S12 | 0,75 | S32 | 0,75 | S43 | 0    |
|   |          | 3    | -0,5  | 3,35 |   | S22 | 0,7  | S33 | 0,55 | S44 | 0,35 |
| - |          | 4    | -0,25 | 5    |   | S23 | 0,25 | S35 | 0,25 |     |      |
| - |          | 5    | 0     | 4,65 |   | S24 | 0    |     |      |     |      |

Рисунок 11 – Расчет оценок свободных клеток

План считается оптимальным, если оценки больше или равны 0. В нашем случае все оценки положительные, поэтому план оптимален. Если хотя бы одно значение отрицательно, план не является оптимальным. В этом случае продолжаем решение задачи: находим, какой клетке в опорном плане соответствует минимальная оценка. Строим для этой клетки цикл и с учетом изменившихся данных вновь строим опорный план транспортной задачи, применяя инструмент «Поиск решения».

Проводим те же расчеты для нового плана: находим потенциалы, оценки свободных клеток для проверки оптимальности. И так до тех пор, пока оценки свободных клеток не будут больше или равны 0.

Форма представления отчета: предоставить преподавателю задания по теме, выполненные на компьютере.

#### Вопросы для защиты работы

1 Что является целью транспортной задачи?

2 Что такое вырожденный опорный план?

3 Какие надстройки MS Excel используются для решения транспортной задачи?

# 3 Применение ABC- и XYZ-анализа в логистике

*Цель работы* – получить навыки применения ABC- и XYZ-анализа в логистике при помощи пакета MS Excel.

#### Задание

Провести ABC- и XYZ-анализ, используя методику, представленную в методических рекомендациях. Данные для анализа представлены в таблице 8.

| Потребитель | Объем оказан-   | Объем   | оказанных усл | уг по квартала | м, т•км |
|-------------|-----------------|---------|---------------|----------------|---------|
| услуг       | ных услуг, т.км | Ι       | II            | III            | IV      |
| 1           | 434 945         | 107 400 | 134 809       | 82 500         | 110 236 |
| 2           | 56 480          | 16 250  | 14 595        | 11 250         | 14 385  |
| 3           | 55 530          | 16 700  | 13 589        | 12 056         | 13 185  |
| 4           | 1 433           | 310     | 361           | 342            | 420     |
| 5           | 2 150           | 480     | 458           | 652            | 560     |
| 6           | 339 707         | 70 650  | 87 777        | 85 600         | 95 680  |
| 7           | 1 422           | 444     | 398           | 195            | 385     |
| 8           | 57 499          | 14 450  | 13 479        | 12 120         | 17 450  |
| 9           | 2 650           | 570     | 693           | 667            | 720     |
| 10          | 1 400           | 325     | 325           | 355            | 395     |
| 11          | 286 003         | 47 650  | 56 193        | 96 560         | 85 600  |
| 12          | 1 620           | 313     | 242           | 520            | 545     |
| 13          | 55 400          | 15 250  | 16 261        | 12 485         | 11 404  |
| 14          | 1 470           | 325     | 394           | 315            | 436     |
| 15          | 2 030           | 486     | 566           | 408            | 570     |
| 16          | 270 919         | 77 600  | 69 519        | 53 800         | 70 000  |
| 17          | 65 524          | 11 300  | 21 324        | 21 450         | 11 450  |
| 18          | 1 112           | 285     | 284           | 265            | 278     |
| 19          | 1 365           | 360     | 255           | 315            | 435     |
| 20          | 56 505          | 16 269  | 12 336        | 12 650         | 15 250  |

17

Таблица 8 – Данные об объеме оказанных услуг

## Ход работы

#### АВС-анализ.

Одним из ключевых методов логистики является ABC-анализ. С его помощью можно классифицировать ресурсы предприятия, товары, клиентов и т. д. по степени важности. При этом по уровню важности каждой вышеперечисленной единице присваивается одна из трех категорий: А, В или С. Программа Excel имеет в своем багаже инструменты, которые позволяют облегчить проведение такого рода анализа.

Согласно методике проведения АВС-анализ, все элементы анализа разбиваются на три критерия по степени важности:

1) критерий А – элементы, имеющие в совокупности 80 % удельного веса;

2) критерий В – элементы, составляющие 15 % совокупности элементов;

3) критерий С – оставшиеся элементы, общая совокупность которых составляет 5 % и менее удельного веса.

Проведем АВС-анализ двумя способами.

Способ 1. Анализ при помощи сортировки. Имеется таблица с перечнем товаров, которые предприятие реализует, и соответствующим количеством вы-

ручки от их продажи за определенный период времени. Внизу таблицы нужно рассчитать сумму выручки в целом по всем наименованиям товаров. Необходимо, используя ABC-анализ, разбить товары на группы по их важности для предприятия.

Методика выполнения.

1 Проведение сортировки по убыванию. Выделяем таблицу с данными, исключая шапку и итоговую строку. Переходим во вкладку «Данные». В блоке инструментов «Сортировка и фильтр» выбираем кнопку «Сортировка». Или во вкладке «Главная» в блоке инструментов «Редактирование» выбираем кнопку «Сортировка и фильтр». Активируется список, в котором выбираем позицию «Настраиваемая сортировка».

Запускается окно настройки сортировки. Устанавливаем галочку около параметра «Мои данные содержат заголовки». В поле «Столбец» указываем наименование той колонки, в которой содержатся данные по выручке. В поле «Сортировка» нужно указать, по какому конкретному критерию будет выполняться сортировка. Оставляем предустановленные настройки – «Значения». В поле «Порядок» выставляем позицию «По убыванию». Нажимаем на кнопку «ОК» в нижней части окна (рисунок 12).

| ۴.,                                          | A                                                                                        | В                                                    | E I            | -      | G       | H             | 1        | L           | ĸ       | L      | M         | N         | 0          | p.           |
|----------------------------------------------|------------------------------------------------------------------------------------------|------------------------------------------------------|----------------|--------|---------|---------------|----------|-------------|---------|--------|-----------|-----------|------------|--------------|
| 1                                            | Список товаров                                                                           | Выручка                                              |                |        |         |               |          |             |         |        |           |           |            |              |
| 2                                            | Товар 3                                                                                  | 20220                                                |                |        |         |               |          |             |         |        |           |           |            |              |
| 3                                            | Товар 4                                                                                  | 15923                                                |                |        |         |               |          |             |         |        |           |           |            |              |
| 4                                            | Товар 2                                                                                  | 14812                                                |                |        |         |               |          |             |         |        |           |           |            |              |
| 5                                            | Товар 1                                                                                  | 13564                                                |                |        |         |               |          |             |         |        |           |           |            |              |
| б                                            | Товар 16                                                                                 | 12905                                                |                |        |         |               |          |             |         |        |           |           |            |              |
| 7                                            | Товар 18                                                                                 | 4989                                                 |                |        |         |               |          |             |         |        |           |           |            |              |
| 8                                            | Товар 20                                                                                 | 3589                                                 | -              |        |         |               |          |             |         |        |           |           | -          | <u>র</u> স   |
| 9                                            | Товар 14                                                                                 | 2531                                                 | Сортировка     |        | _       |               |          | _           |         |        |           |           | -          |              |
| 10                                           | Товар 15                                                                                 | 2289                                                 | AL DOGDELLER   | -      | 1 X Va  | SPUTE VERBUIL | 1 Ballo  |             | Pare 1  | Danas  | INTEL     | Mail ash  |            |              |
| 11                                           | Товар 19                                                                                 | 1591                                                 | "I HOODENLE    | ровень | I n say | олить уровень | 1 -3 60  | провать урс | ADCHG S | [ Gobo | ierponn ] | м нон дан | ные содерж | at 20 000000 |
| 12                                           | Товар 17                                                                                 | 769                                                  | Столбец        |        |         |               | Сортиров | ка          |         |        | Порядок   |           |            |              |
| 13                                           | Товар 13                                                                                 | 669                                                  | Сортировать по | Выруч  | ikā.    |               | Значения | 0           |         |        | По убыва  | нию       |            | Ŧ            |
| 1.0                                          | Topan 9                                                                                  |                                                      |                |        |         |               |          |             |         |        |           |           |            |              |
| 14                                           | Topap 2                                                                                  | 556                                                  |                |        |         |               |          |             |         |        |           |           |            |              |
| 15                                           | Товар 12                                                                                 | 556<br>439                                           |                |        |         |               |          |             |         |        |           |           |            |              |
| 15<br>16                                     | Товар 12<br>Товар 10                                                                     | 556<br>439<br>418                                    |                |        |         |               |          |             |         |        |           |           |            |              |
| 15<br>16<br>17                               | Товар 12<br>Товар 10<br>Товар 11                                                         | 556<br>439<br>418<br>373                             |                |        |         |               |          |             |         |        |           |           |            |              |
| 15<br>16<br>17<br>18                         | Товар 12<br>Товар 12<br>Товар 10<br>Товар 11<br>Товар 8                                  | 556<br>439<br>418<br>373<br>325                      |                |        |         |               |          |             |         |        |           |           |            |              |
| 14<br>15<br>16<br>17<br>18<br>19             | Товар 3<br>Товар 12<br>Товар 10<br>Товар 11<br>Товар 8<br>Товар 5                        | 556<br>439<br>418<br>373<br>325<br>158               |                |        |         |               |          |             |         |        |           |           |            |              |
| 14<br>15<br>16<br>17<br>18<br>19<br>20       | Товар 1<br>Товар 12<br>Товар 10<br>Товар 11<br>Товар 8<br>Товар 5<br>Товар 7             | 556<br>439<br>418<br>373<br>325<br>158<br>145        |                |        |         |               |          |             |         |        |           | F         | OK         | Отлена       |
| 14<br>15<br>16<br>17<br>18<br>19<br>20<br>21 | Товар 12<br>Товар 12<br>Товар 10<br>Товар 11<br>Товар 8<br>Товар 5<br>Товар 7<br>Товар 6 | 556<br>439<br>418<br>373<br>325<br>158<br>145<br>125 |                |        |         |               |          |             |         |        |           | ļ         | <u>OK</u>  | Отлена       |

Рисунок 12 – Проведение сортировки данных

2 Расчет удельного веса каждого из элементов для общего итога. Создаем для этих целей дополнительный столбец и рассчитываем удельный вес как частное от деления выручки каждого наименования товара и итоговой выручке.

3 Создание столбца «Накопленная доля с нарастающим итогом». То есть, в каждой строке к индивидуальному удельному весу конкретного товара будет прибавляться удельный вес всех тех товаров, которые расположены в перечне выше.

4 Создание столбца «Группа». Нам нужно будет сгруппировать товары по категориям А, В и С согласно указанной накопленной доле (рисунок 13).

|   |    | A              | В       | С        | D           | E      | F |
|---|----|----------------|---------|----------|-------------|--------|---|
|   |    |                |         |          | Доля с      |        |   |
|   | 1  | Список товаров | Выручка | Удельный | нарастающим | Группа |   |
| J | 2  | Товар 3        | 20220   | 20,98%   | 20,98%      | А      |   |
|   | 3  | Товар 4        | 15923   | 16,52%   | 37,50%      | А      |   |
|   | 4  | Товар 2        | 14812   | 15,37%   | 52,86%      | А      |   |
|   | 5  | Товар 1        | 13564   | 14,07%   | 66,94%      | А      |   |
|   | 6  | Товар 16       | 12905   | 13,39%   | 80,32%      | А      |   |
|   | 7  | Товар 18       | 4989    | 5,18%    | 85,50%      | В      |   |
|   | 8  | Товар 20       | 3589    | 3,72%    | 89,22%      | В      |   |
|   | 9  | Товар 14       | 2531    | 2,63%    | 91,85%      | В      |   |
|   | 10 | Товар 15       | 2289    | 2,37%    | 94,22%      | В      |   |
|   | 11 | Товар 19       | 1591    | 1,65%    | 95,87%      | В      |   |
|   | 12 | Товар 17       | 769     | 0,80%    | 96,67%      | С      |   |
|   | 13 | Товар 13       | 669     | 0,69%    | 97,37%      | С      |   |
|   | 14 | Товар 9        | 556     | 0,58%    | 97,94%      | С      |   |
| l | 15 | Товар 12       | 439     | 0,46%    | 98,40%      | С      |   |
| l | 16 | Товар 10       | 418     | 0,43%    | 98,83%      | С      |   |
| l | 17 | Товар 11       | 373     | 0,39%    | 99,22%      | С      |   |
| l | 18 | Товар 8        | 325     | 0,34%    | 99,56%      | С      |   |
| l | 19 | Товар 5        | 158     | 0,16%    | 99,72%      | С      |   |
|   | 20 | Товар 7        | 145     | 0,15%    | 99,87%      | С      |   |
|   | 21 | Товар б        | 125     | 0,13%    | 100,00%     | С      |   |
|   | 22 | Итого          | 96390   | 100,00%  |             |        |   |
|   | 23 |                |         |          |             |        |   |
| _ |    |                |         |          |             | -      |   |

Рисунок 13 – АВС-анализ выполненный при помощи сортировки

Способ 2. Использование «Мастера функций». Данный способ используется в случаях, когда требуется провести данный анализ без перестановки строк местами в исходной таблице [5].

Методика выполнения.

1 Добавляем к исходной таблице, содержащей наименование товаров и выручку от продажи каждого из них, колонку «Группа». В первой ячейке столбца «Группа» вставляем функцию, выполнив щелчок по кнопке «Вставить функцию». В категории «Ссылки и массивы» выбираем функцию «ВЫБОР». Синтаксис её представлен следующим образом:

=ВЫБОР(Номер\_индекса;Значение1;Значение2;...)

Задачей данной функции является вывод одного из указанных значений, в зависимости от номера индекса. Вводим в поля «Значений» символы «А», «В», и «С».

В аргумент «Номер индекса» нужно встроить несколько дополнительных операторов. Устанавливаем курсор в поле «Номер индекса». Далее открываем список недавно используемых операторов на пиктограмму, имеющую вид треугольника, слева от кнопки «Вставить функцию». Искомая функция ПОИСКПОЗ. Если в списке её нет, то щелкаем по надписи «Другие функции...» и в категории «Ссылки и массивы» выбираем позицию «ПОИСКПОЗ» (рисунок 14).

2 Предназначение функции «ПОИСКПОЗ» – это определение номера позиции указанного элемента.

Синтаксис ее имеет следующий вид:

=ПОИСКПОЗ(Искомое\_значение;Просматриваемый\_массив;Тип\_сопостав ления)

| _  | BHEOP                                                                                                    | * ( )                                                | К ✓ № =ВЫБОР(;".             | A";"B";"C")  |                                              |                                                          |                                          |                    |                                    |
|----|----------------------------------------------------------------------------------------------------|------------------------------------------------------|------------------------------|--------------|----------------------------------------------|----------------------------------------------------------|------------------------------------------|--------------------|------------------------------------|
| -  | A                                                                                                    | В                                                    | C D                          | E            | F G                                          | н                                                        | 1                                        | 1                  | ĸ                                  |
| 1  | Список товаров                                                                                                    | Выручка                                              | Группа                       |              |                                              |                                                          |                                          |                    |                                    |
| 2  | Товар 1                                                                                                    | 13564                                                | 'B";"C")                     |              |                                              |                                                          |                                          |                    |                                    |
| 3  | Товар 2                                                                                                    | 14812                                                |                              |              |                                              | 1                                                        |                                          |                    | 1 4 1 20                           |
| 4  | Товар 3                                                                                                    | 2022                                                 | Аргументы функции            |              |                                              |                                                          |                                          |                    | 8 23                               |
| 5  | Товар 4                                                                                                    | 1592                                                 | EHEOP                        |              |                                              |                                                          |                                          |                    |                                    |
| 6  | Товар 5                                                                                                    | 15                                                   |                              |              |                                              | (822)                                                    |                                          |                    |                                    |
| 7  | Товар б                                                                                                    | 12                                                   | номер_индекса                |              |                                              | (E384) = 100000                                          |                                          |                    | -                                  |
| 3  | Товар 7                                                                                                    | 14                                                   | Значение1                    | "A"          |                                              | Eng = "A"                                                |                                          |                    |                                    |
| 9  | Товар 8                                                                                                    | 32                                                   | Значение2                    | · 18"        |                                              | [部] = "B"                                                |                                          |                    |                                    |
| 0  | Товар 9                                                                                                    | 55                                                   | Значение:                    | "C"          |                                              | (fini) = "C"                                             |                                          |                    |                                    |
| 1  | Товар 10                                                                                                    | 41                                                   | Значение4                    | P            |                                              | 50 - note                                                |                                          |                    |                                    |
| 10 | иск функции:                                                                                                    |                                                      |                              |              |                                              |                                                          |                                          |                    |                                    |
| 36 | Введите краткое опи<br>выполнить, и нажини<br><u>сатегория:</u> Ссылки и<br>юберите функцию:<br>ПРР<br>двСсыл<br>дрв<br>индекс<br>области<br>помосклоз | кание дейст<br>ге кнопку "Н<br>массивы<br>свольной т | гвия, которое нужно<br>айти" | <u>Найти</u> | ывает, како<br>вняя: число с<br>льтатон кото | наргумент долже<br>от 1 до 254, ссыл<br>эрой является чи | н оыть выс<br>ка на число<br>сло от 1 до | от 1 до 29<br>254. | стиные<br>34 или формула<br>Отмена |

Рисунок 14 – Использование функции «Выбор»

В поле «Просматриваемый массив» задаем выражение: {0:0,8:0,95}. Эти числа обозначают границы накопленной доли между группами.

В поле «Искомое значение» устанавливаем курсор. Далее снова перемещаемся в «Мастер функций» с помощью пиктограммы в виде треугольника.

3 В категории «Математические» выбираем функцию «СУММЕСЛИ».

Указанный оператор суммирует ячейки, отвечающие определенному условию. Его синтаксис такой:

#### =СУММЕСЛИ(диапазон;критерий;диапазон\_суммирования)

В поле «Диапазон» вводим адрес колонки «Выручка», исключая значение итога. Данная ссылка должна быть абсолютной. Для этого производим её выделение и жмем на клавишу F4.

В поле «Критерий» нам нужно задать условие «сортировки» по убыванию и расчет нарастающего итога. В поле вписываем выражение: ">"&

И туда же заносим адрес первой ячейки столбца «Выручка». Делаем координаты по горизонтали в данном адресе абсолютными, дописав перед буквой знак доллара с клавиатуры (рисунок 15).

4 После этого не жмем на кнопку «ОК», а кликаем по наименованию функции ПОИСКПОЗ в строке формул. Данное действие возвращает в окно аргументов функции ПОИСКПОЗ. В поле «Искомое значение» появились данные, заданные оператором СУММЕСЛИ. Переходим в это поле и уже к имеющимся данным добавляем знак «+» без кавычек. Затем вносим адрес первой ячейки столбца «Выручка». И опять делаем координаты по горизонтали данной ссылки абсолютными, а по вертикали оставляем относительными. Далее берем все содержимое поля «Искомое значение» в скобки, после чего ставим знак деления «/» (рисунок 16). После этого снова через пиктограмму треугольника переходим к окну выбора функций.

|                | 0           | 6          | TY F            |               | 0                               | 11                 | 1           | 1             | Ú Ú          |
|----------------|-------------|------------|-----------------|---------------|---------------------------------|--------------------|-------------|---------------|--------------|
| A              | В           | C          | LL E            | -             | 9                               | H                  |             | 1 2           | 8            |
| 1 Список товар | оов выручка | руппа      |                 |               |                                 |                    |             |               | 1 1          |
| 2 Товар 1      | 13564       | =вырор(пс  | лискноз(сум     | MEC/IN(B2:B)  | 21;">"&\$B2)                    | ;{0:0,8:0,9        | 5});"A";"B  | ";"C"]        |              |
| з Товар 2      | 14812       | Аргументы  | функции         |               |                                 |                    |             |               | n x          |
| 1 Товар 3      | 20220       |            |                 |               |                                 |                    |             |               |              |
| 5 Товар 4      | 15923       | СУММЕСЛ    | и               |               |                                 | -                  |             |               |              |
| б Товар 5      | 158         |            | Диапази         | B2;B21        |                                 | 15%                | = {13564    | :14812:20220: | 15923:158:12 |
| 7 Товар б      | 125         |            | Критер          | mi ">"&\$32   |                                 | 186                | = '>1356    | 4°            |              |
| 8 Товар 7      | 145         | Диап       | азон суммирован | 19            |                                 | 155                | - cuam      | 1             |              |
| 9 Товар 8      | 325         | - Aller    |                 | ×** [         |                                 | (Lang              |             |               |              |
| 10 Товар 9     | .556        | Constant   |                 | -             | 0.004004                        |                    | = 50955     |               |              |
| 1 Товар 10     | 418         | Cymnupyer  | янсики, заданны |               | овиен.                          |                    |             |               |              |
| L2 Товар 11    | 373         |            |                 | Критерий усла | овие в форме ч<br>моллемые ачей | числа, выра<br>йки | жения или т | екста, опреде | еляющее      |
| 13 Товар 12    | 439         |            |                 |               | in prendie in rei               | - asia             |             |               |              |
| 14 Товар 13    | 669         |            |                 |               |                                 |                    |             |               |              |
| 15 Товар 14    | 2531        | Значение:  | C               |               |                                 |                    |             |               |              |
| б Товар 15     | 2289        | Conaska no |                 |               |                                 |                    | ſ           | OK            | Отмена       |
| 7 Товар 16     | 12905       |            | STOR BY INDER   |               |                                 |                    | 6           |               | Greens       |
| 18 Товар 17    | 769         |            |                 |               |                                 |                    |             | 1             |              |
| 9 Товар 18     | 4989        |            |                 |               |                                 |                    |             |               |              |
| О Товар 19     | 1591        |            |                 |               |                                 |                    |             |               |              |
| 1 Товар 20     | 3589        |            |                 |               |                                 |                    |             |               |              |
| 22 Итого       | 96390       |            |                 |               |                                 |                    |             |               |              |
| 12             |             |            |                 |               |                                 |                    |             |               |              |

#### Рисунок 15 – Встраивание функции «СУММЕСЛИ»

|    | СУММ          | - <del>-</del> (- * | ~ fx               | =ВЫБС                 | P(no            | искпо   |            | если    | 1(\$8\$2:\$            | \$B\$21; | ">"&    | \$B2 | )+B2)/            | ;{0:0,8           | :0,95}              | );"A";   | - *   |
|----|---------------|---------------------|--------------------|-----------------------|-----------------|---------|------------|---------|------------------------|----------|---------|------|-------------------|-------------------|---------------------|----------|-------|
| 1  | Α             | B                   | С                  | 1                     | ) T             | E       | E          | T       | G                      | 1        | н       | T    | 1                 | T                 | 1                   | ĸ        | 17=   |
| 1  | Список товаро | в Выручка           | Групла             |                       |                 |         |            |         |                        |          |         |      |                   |                   |                     |          | 100   |
| 2  | Товар 1       | 13564               | 8:0,95});          | "A                    |                 |         |            |         |                        |          |         |      |                   |                   |                     |          |       |
| З  | Товар 2       | 14812               |                    |                       |                 |         |            |         |                        |          |         |      |                   |                   |                     | 19       | 57    |
| 4  | Товар 3       | 20220               | Аргумен            | ты функ               | ции             |         |            |         |                        |          |         |      |                   |                   |                     | 1.0      | -     |
| 5  | Товар 4       | 15923               | HONCK              | 03                    |                 |         |            |         |                        |          |         |      |                   |                   |                     |          |       |
| 6  | Товар 5       | 158                 |                    | Искон                 | 10e 3H          | ачение  | :s8521;    | >"&\$8  | 2)+B2)/                | -        | [55]    | =    |                   |                   |                     |          |       |
| 7  | Товар б       | 125                 | Прос               | натонва               | емый            | массия  | 10.0 8.0   | 051     | 1                      | -        | (Fig)   | -    | (0·0 8·1          | 953               |                     |          |       |
| 8  | Товар 7       | 145                 | npoc               | T                     |                 | marcana | 10.0,0.0   | 551     |                        |          | (ECE)   |      | Corofor           |                   |                     |          |       |
| 9  | Товар 8       | 325                 |                    | 1001                  | conner          | авления |            |         |                        | -        | [Edga]  | -    | with the          |                   |                     |          |       |
| 10 | Товар 9       | 556                 |                    |                       |                 |         |            |         |                        |          |         | =    |                   |                   |                     |          |       |
| 11 | Товар 10      | 418                 | Возврац<br>указанн | цает отно<br>юго поря | оситель<br>дка. | ную поз | ицию в мас | сиве эл | пемента,               | COOTBE   | тствук  | оше  | о указа           | анному            | значен              | ию с уче | TOM   |
| 12 | Товар 11      | 373                 | 1.000000           |                       | Merrow          |         |            |         |                        |          | -       | -    |                   | -                 |                     |          | Dewar |
| 13 | Товар 12      | 439                 |                    |                       | иском           | oe_sha  | бы         | ть чис  | , использ<br>лом, текс | стом или | при пор | HECK | нужног<br>4М знач | о значе<br>ением, | ения в г<br>либо со | ълкой на | водин |
| 14 | Товар 13      | 669                 |                    |                       |                 |         | ИЗ         | этих т  | ипов.                  |          |         |      |                   |                   |                     |          |       |
| 15 | Товар 14      | 2531                |                    |                       |                 |         |            |         |                        |          |         |      |                   |                   |                     |          |       |
| 16 | Товар 15      | 2289                | Значени            | le:                   |                 |         |            |         |                        |          |         |      |                   |                   |                     |          |       |
| 17 | Товар 16      | 12905               | Справка            |                       | функца          | 94      |            |         |                        |          |         |      | 1                 | OK                |                     | OTM      | ена   |
| 18 | Товар 17      | 769                 |                    |                       |                 |         |            |         |                        |          | _       |      | -                 |                   |                     |          |       |
| 19 | Товар 18      | 4989                |                    |                       |                 |         |            |         |                        |          |         |      |                   |                   |                     |          |       |

Рисунок 16 – Добавление данных в функцию «СУММЕСЛИ»

5 Выбираем оператор «СУММ» в категории «Математические». В поле «Число1» вводим координаты диапазона столбца «Выручка», координаты диапазона делаем абсолютные, выделив их, и нажав на клавишу F4. После этого жмем по клавише «ОК» внизу окна (рисунок 17).

|    | СУММ           | -0 ×    | 4 fx            | =ВЫБОР     | (поис   | кпоз(( | СУММЕС    | сли(   | \$B\$2:5 | \$B\$ | 21;">"  | &\$B2  | 2)+B2)/ | сум   | M(\$B  | \$2:\$E | 3\$21) |
|----|----------------|---------|-----------------|------------|---------|--------|-----------|--------|----------|-------|---------|--------|---------|-------|--------|---------|--------|
|    | A              | В       | C               | D          |         | Е      | F         | 1      | G        | 1     | н       |        | T       | T     | J      | T       | к      |
| 1  | Список товаров | Выручка | Группа          |            |         |        |           |        |          |       |         |        |         |       |        |         |        |
| 2  | Товар 1        | 13564   | 'B";"C")        |            |         |        |           |        |          |       |         |        |         |       |        |         |        |
| З  | Товар 2        | 14812   |                 |            |         |        |           |        |          | -     |         |        |         |       |        | Ð       | 572    |
| 4  | Товар 3        | 20220   | Аргумен         | ты функци  | 414     |        |           |        |          |       |         |        |         |       |        | Ð       | ~      |
| 5  | Товар 4        | 15923   | CYMM            |            |         |        |           |        |          |       |         |        |         |       |        |         |        |
| 6  | Товар 5        | 158     |                 | Число1     | 58\$2:S | 8\$21  |           |        | 篇        | -     | (1356-  | 1:1481 | 2:20220 | 15923 | 3:158: | 125:1   |        |
| 7  | Товар б        | 125     |                 | Huctor2    | -       |        |           |        | (Fig)    | 1     |         |        |         |       |        |         |        |
| 8  | Товар 7        | 145     |                 |            |         |        |           |        | (Fride)  | 9     |         |        |         |       |        |         |        |
| 9  | Товар 8        | 325     |                 |            |         |        |           |        |          |       |         |        |         |       |        |         |        |
| 10 | Товар 9        | 556     |                 |            |         |        |           |        |          |       |         |        |         |       |        |         |        |
| 11 | Товар 10       | 418     |                 |            |         |        |           |        |          |       |         |        |         |       |        |         |        |
| 12 | Товар 11       | 373     | -               |            |         |        |           |        |          | =     | 96390   |        |         |       |        |         |        |
| 13 | Товар 12       | 439     | Суммиру         | ет аргүнен | ты.     |        |           |        |          |       |         |        |         |       |        |         |        |
| 14 | Товар 13       | 669     |                 |            |         | Числ   | o1: число | 01;400 | ло2;     | OT    | 1 до 25 | 5 apry | ментов, | котор | рые су | мниру   | ются   |
| 15 | Товар 14       | 2531    |                 |            |         |        | Логи      | чески  | е и тек  | CTOR  | вые зна | чения  | игнори  | руютс | я,     |         |        |
| 16 | Товар 15       | 2289    |                 |            |         |        |           |        |          |       |         |        |         |       |        |         |        |
| 17 | Товар 16       | 12905   | Значени         | e: A       |         |        |           |        |          |       |         |        |         |       |        |         |        |
| 18 | Товар 17       | 769     | Stick is in the |            |         |        |           |        |          |       |         |        | -       | -     | 10     |         | -      |
| 19 | Товар 18       | 4989    | Справка         | по этой фу | ункции  |        |           |        |          |       |         |        | 0       | ЭK    |        | Отме    | ена    |
| 20 | Товар 19       | 1591    |                 | -          |         |        |           |        |          | -     |         | -      |         | -     | -      |         |        |

Рисунок 17 – Встраивание функции «СУММ»

В результате первому товару была присвоена группа «А». Полная формула выглядит следующим образом:

=ВЫБОР(ПОИСКПОЗ((СУММЕСЛИ(\$B\$2:\$B\$21;">"&\$B2)+\$B2)/СУММ (\$B\$2:\$B\$21);{0:0,8:0,95});"А";"В";"С").

Далее формулу нужно скопировать в диапазон ниже и ABC-анализ можно считать выполненным.

# XYZ-анализ.

ХҮZ-анализ проводят для распределения данных на группы по уровню прогнозируемости. Этот показатель принято измерять коэффициентом вариации, который характеризует меру разброса данных вокруг средней величины.

Алгоритм ХҮZ-анализа:

1) расчет коэффициента вариации уровня спроса для каждой товарной категории;

2) сортировка анализируемых данных по коэффициенту вариации;

3) классификация позиций по трем группам – Х, У или Z.

Критерии для классификации и характеристика групп:

– «Х» – значение коэффициента вариации находится в диапазоне от 0 до 10 % – товары с самым устойчивым спросом;

– «Y» – от 10 до 25 % – товары с изменчивым объемом продаж;

– «Z» – от 25 % – товары, имеющие случайный спрос.

Для расчета коэффициента вариации можно воспользоваться следующей формулой (рисунок 18):

=СТАНДОТКЛОНП(В3:Н3)/СРЗНАЧ(В3:Н3).

|    | G2        | -       | 0         | ∫∗ =CTA    | ндотклон    | нп(C2:F2)/С | РЗНАЧ(C2:F2)   |   |
|----|-----------|---------|-----------|------------|-------------|-------------|----------------|---|
|    | A         | В       | С         | D          | E           | F           | G              | н |
| 1  | Список то | Выручка | I квартал | II квартал | III квартал | IV квартал  | Коэф. вариации |   |
| 2  | Товар 1   | 13564   | 3350      | 4320       | 2540        | 3354        | 0,19           |   |
| 3  | Товар 2   | 14812   | 3402      | 4395       | 3250        | 3765        | 0,12           |   |
| 4  | Товар 3   | 20220   | 5396      | 6465       | 3960        | 4399        | 0,19           |   |
| 5  | Товар 4   | 15923   | 3385      | 4265       | 3250        | 5023        | 0,18           |   |
| 6  | Товар 5   | 158     | 35        | 25         | 45          | 53          | 0,27           |   |
| 7  | Товар б   | 125     | 26        | 23         | 31          | 45          | 0,27           |   |
| 8  | Товар 7   | 145     | 45        | 40         | 20          | 40          | 0,26           |   |
| 9  | Товар 8   | 325     | 87        | 85         | 65          | 88          | 0,12           |   |
| 10 | Товар 9   | 556     | 120       | 125        | 140         | 171         | 0,14           |   |
| 11 | Товар 10  | 418     | 96        | 102        | 103         | 117         | 0,07           |   |
| 12 | Товар 11  | 373     | 62        | 58         | 126         | 127         | 0,36           |   |
| 13 | Товар 12  | 439     | 85        | 76         | 130         | 148         | 0,27           |   |
| 14 | Товар 13  | 669     | 150       | 160        | 185         | 174         | 0,08           |   |
| 15 | Товар 14  | 2531    | 560       | 680        | 540         | 751         | 0,14           |   |
| 16 | Товар 15  | 2289    | 548       | 630        | 460         | 651         | 0,13           |   |
| 17 | Товар 16  | 12905   | 3680      | 3320       | 2560        | 3345        | 0,13           |   |
| 18 | Товар 17  | 769     | 184       | 195        | 160         | 230         | 0,13           |   |
| 19 | Товар 18  | 4989    | 1256      | 1359       | 1165        | 1209        | 0,06           |   |
| 20 | Товар 19  | 1591    | 365       | 350        | 367         | 509         | 0,16           |   |
| 21 | Товар 20  | 3589    | 860       | 790        | 1860        | 79          | 0,71           |   |
| 22 | Итого     | 96390   | 23692     | 27463      | 20957       | 24278       |                |   |
| 22 |           |         |           |            |             |             |                |   |

Рисунок 18 – Расчет коэффициента вариации для ХҮZ-анализа

Классифицируем значения, разделив данные на группы «Х», «Ү» или «Z». Воспользуемся встроенной функцией «ЕСЛИ»:

=ЕСЛИ(ІЗ<=10%;"Х";ЕСЛИ(ІЗ<=25%;"Ү";"Z")).

Вторую функцию «ЕСЛИ» для значения «Y» встраиваем, поставив курсор на поле «Значение\_если\_ложь» и вызвав функцию «ЕСЛИ» (рисунок 19).

| 11 | E     | сли        | +(         | ×         | <i>f</i> .≈ =ЕСЛИ | (G2<=10%;"    | Х";ЕСЛИ     | G2<=25%;"Y       | ';"Z"})  | 1        |           |          |        |       |        |
|----|-------|------------|------------|-----------|-------------------|---------------|-------------|------------------|----------|----------|-----------|----------|--------|-------|--------|
| 12 | A     | 1          | в          | С         | Ď                 | E             | F           | G                |          | H        | 1         | 1        | 1 - 1  | ĸ     | 1      |
| 1  | Спис  | ок та Вы   | ручка Ік   | вартал    | II квартал II     | I квартал IV  | V квартал   | Коэф. вариа      | ции Г    | руппа    |           | 0.201    |        |       |        |
| 2  | Товар | 1          | 13564      | 3350      | 4320              | 2540          | 3354        | L Commenter      | 0,19 =   | ЕСЛИ(G2  | 2<=10%;"X | ";ЕСЛИ(G | 2<=25% | 5;"Y" | ;"Z")) |
| 3  | Товар | 2          | 14812      | 3402      | 4395              | 3250          | 3765        | 5 II (           | 0,12     |          |           |          |        |       |        |
| 4  | Товар | 3          | 20220      | 5396      | 6465              | 3960          | 4399        |                  | 0,19     |          |           |          |        |       |        |
| 5  | Товар | 4          | 15923      | 3385      | 4265              | 3250          | 5023        | 1                | 0,18     |          |           |          |        |       |        |
| б  | Товар | 5          | 158        | 35        | 25                | 45            | 53          | 1                | 0,27     |          | _         |          |        |       |        |
| 7  | TAP   | ументы ф   | ункции     | -         | -                 |               |             |                  |          | 2 3      | <         |          |        |       |        |
| 8  | 1     |            |            |           | -                 | -             | -           |                  | -        |          | -         |          |        |       |        |
| 9  | 1 EG  | сли        |            | -         |                   |               | -           |                  |          |          | _         |          |        |       |        |
| 10 | 1     | Лог        | _выраже    | Hue G2    | <=25%             |               | =           | ИСТИНА           |          |          |           |          |        |       |        |
| 11 | 1     | Значени    | е_если_ист | ина Ү     | <b>.</b>          | _             | <b>E\$</b>  | Υ.               |          |          |           |          |        |       |        |
| 12 | 1     | Значен     | ние_если_л | ожь "Z"   | 1                 |               | (fig) =     | 'Z'              |          |          |           |          |        |       |        |
| 13 | 1     |            |            |           |                   |               | -           | ~                |          |          |           |          |        |       |        |
| 14 | Про   | веряет, в  | ыполняетс  | я ли усло | вие, и возврац    | ает одно зна  | чение, если | оно выполняет    | ся, и др | угое     |           |          |        |       |        |
| 15 | ЗНа   | чение, ес  | пи нет.    |           | and the go        |               |             |                  |          |          |           |          |        |       |        |
| 16 | 3     |            | Значение   | если_     | пожь значени      | е, которое во | озвращает   | ся, если 'лог_вы | ражение  | имеет    |           |          |        |       |        |
| 17 |       |            |            |           | значени           | е ЛОЖЬ, Если  | и не указан | о, возвращаетс   | язначен  | ние ложь | ·         |          |        |       |        |
| 18 | 3     |            |            |           |                   |               |             |                  |          |          |           |          |        |       |        |
| 19 | Зна   | чение: У   | -          |           |                   |               |             |                  |          |          |           |          |        |       |        |
| 20 |       |            |            |           |                   |               |             | - DK             | -16      | 0.000    |           |          |        |       |        |
| 21 | Chi   | равка по э | тои функци | 11        |                   |               |             | OK               |          | Отмена   |           |          |        |       |        |
| 22 | here  |            |            |           |                   |               |             |                  |          | _        |           |          |        |       |        |

Рисунок 19 - Классификация значений на группы «Х», «Ү» или «Z»

Форма представления отчета: предоставить преподавателю задания по теме, выполненные на компьютере.

#### Вопросы для защиты работы

- 1 С какой целью выполняется АВС- и ХҮZ-анализ?
- 2 По какому принципы подразделяются данные на группы А, В и С?
- 3 С помощью какого коэффициента разделяют данные на группы X, Y и Z?

# 4 Выбор логистических посредников

*Цель работы* – получить навыки работы с критериями выбора логистических посредников.

#### Задание 1

Сравните стоимость смешанных перевозок груза по трем вариантам:

I – перевозка автомобильным транспортом от предприятия до потребителя;

II – смешанная автомобильно-железнодорожная перевозка: перевозка автотранспортом до накопительного (распределительного) склада, далее железнодорожным транспортом до другого распределительного склада, откуда уже автотранспортом до потребителя;

III – перевозка железнодорожным транспортом от подъездных путей предприятия до подъездных путей потребителя (рисунок 20).

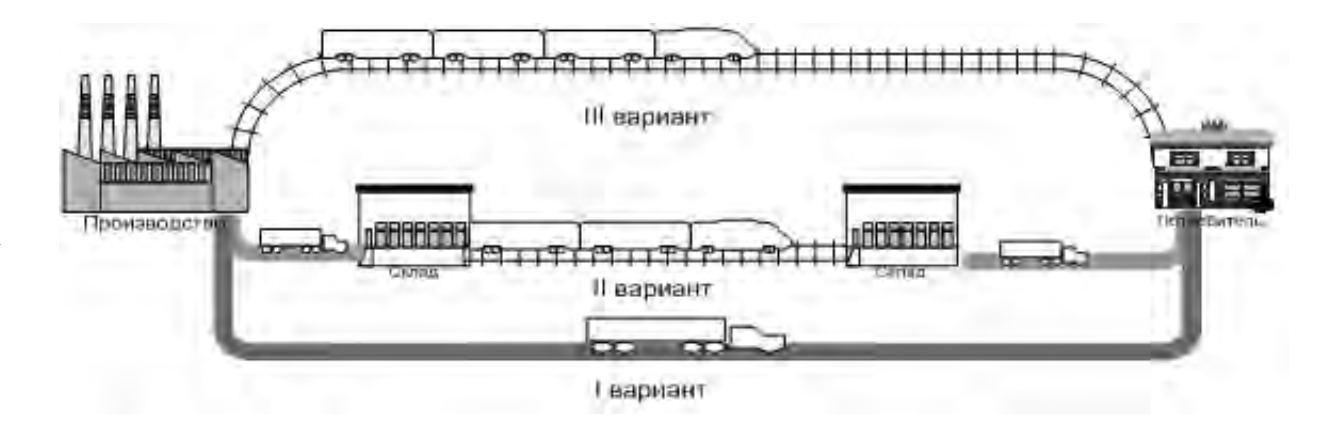

Рисунок 20 – Варианты смешанных перевозок груза

Параметры для расчетов и их обозначения представлены таблицах 9–11 (варианты исходных данных для расчетов).

Решение оформить в виде таблицы Excel. Оформление приведено в таблице 12.

#### Задание 2

Пусть в условиях предыдущей задачи имеются дополнительные условия (таблица 13).

| Нанманаранна нараматра                                                                              | Обозначение                         |
|----------------------------------------------------------------------------------------------------|-------------------------------------|
| Паименование параметра                                                                              | параметра                           |
| Объем груза, т                                                                                      | Q                                   |
| Цена единицы груза, р./т                                                                            | Ц                                   |
| Потери груза при железнодорожной перевозке, %                                                       | Пж                                  |
| Потери груза при автомобильной перевозке, %                                                         | $\Pi_A$                             |
| Затраты на погрузку (выгрузку) груза на железнодорожный вагон, р./т                                 | ΖЖ                                  |
| Затраты на погрузку (выгрузку) груза на автотранспорт, р./т                                         | Z.A                                 |
| Затраты на упаковку груза при железнодорожной перевозке, р./т                                       | иж                                  |
| Затраты на упаковку груза при автомобильной перевозке, р./т                                         | ИА                                  |
| Затраты на перевозку автомобильным транспортом, р./т.км                                             | $T_A$                               |
| Затраты на перевозку железнодорожным транспортом, р./т.км                                           | Тж                                  |
| Расстояние перевозки автотранспортом по I варианту, км                                              | $L_I^A$                             |
| Расстояние перевозки автотранспортом от производителя до распредели-                                | $L_{II}^{A1}$                       |
| тельного склада по II варианту, км                                                                  |                                     |
| Расстояние перевозки автотранспортом от распределительного склада до потребителя по II варианту, км | $L_{II}^{A2}$                       |
| Расстояние перевозки по железной дороге по II варианту, км                                          | $L^{\mathcal{K}}_{II}$              |
| Расстояние перевозки по железной дороге по III варианту, км                                         | $L_{III}^{\mathcal{K}}$             |
| Грузоподъемность железнодорожного вагона, т                                                         | дж                                  |
| Грузоподъемность грузового автомобиля, т                                                            | g <sub>A</sub>                      |
| Среднее время доставки груза железнодорожным транспортом, км/сут                                    | tж                                  |
| Среднее время доставки груза автомобильным транспортом, км/сут                                      | tA                                  |
| Среднее время нахождения вагонов под погрузкой и выгрузкой, сут                                     | $t_{\mathcal{K}}^{n_{\mathcal{B}}}$ |
| Мощность грузового фронта по погрузке/ выгрузке груза, т/сут                                        | пж                                  |
| Среднее время погрузки/выгрузки автомобиля, сут                                                     | $t_{\perp}^{ne}$                    |

#### Таблица 9 – Обозначения параметров для расчета задачи

Таблица 10 – Исходные данные к заданию 1

| Парахотри                                        | Вариант исходных данных |       |       |       |       |       |       |       |       |       |  |
|--------------------------------------------------|-------------------------|-------|-------|-------|-------|-------|-------|-------|-------|-------|--|
| параметры                                        | 1                       | 2     | 3     | 4     | 5     | 6     | 7     | 8     | 9     | 10    |  |
| Q, t                                             | 560                     | 700   | 450   | 850   | 1 100 | 520   | 380   | 900   | 650   | 750   |  |
| $L^{A}_{I}$ , KM                                 | 1 500                   | 2 000 | 1 500 | 2 000 | 1 400 | 1 800 | 2 200 | 800   | 950   | 1 300 |  |
| $L_{II}^{AI}$ , км                               | 130                     | 90    | 120   | 85    | 120   | 110   | 90    | 150   | 160   | 90    |  |
| <i>Ц</i> , р./т                                  | 3 900                   | 5 200 | 3 800 | 4 500 | 5 500 | 4 800 | 4 100 | 4 500 | 3 800 | 4 200 |  |
| $L_{II}^{A2}$ , КМ                               | 110                     | 120   | 90    | 115   | 95    | 105   | 125   | 65    | 70    | 130   |  |
| $L^{\mathcal{K}}_{{\scriptscriptstyle II}}$ , КМ | 1 180                   | 1 580 | 1 060 | 1 640 | 1 220 | 1 380 | 1 840 | 990   | 960   | 1 040 |  |
| $L_{III}^{\mathcal{K}}$ , км                     | 1 400                   | 1 800 | 1 350 | 1 800 | 1 350 | 1 650 | 1 950 | 1 200 | 1 100 | 1 250 |  |

| Параметры                 | Значение параметра | Параметры                              | Значение параметра |
|---------------------------|--------------------|----------------------------------------|--------------------|
| $\varPi_{\mathcal{K}},$ % | 0,5                | $\Pi_A$ , %                            | 0,1                |
| <i>zж</i> , р./т          | 250                | <i>zA</i> , p./T                       | 150                |
| <i>Тж</i> , р./т.км       | 2,15               | <i>Т</i> <sub><i>A</i></sub> , р./т.км | 5,5                |
| иж, р./т                  | 20                 | И <sub>А</sub> , р./т                  | 350                |

Таблица 11 – Исходные данные к заданию 1

Таблица 12 – Расчет затрат по вариантам смешанных перевозок

| Показатель                                   | Вариант I | Вариант II | Вариант III |
|----------------------------------------------|-----------|------------|-------------|
| Затраты на погрузку/выгрузку груза           |           |            |             |
| Затраты на упаковку груза                    |           |            |             |
| Затраты на перевозку груза                   |           |            |             |
| Расходы при потере груза при транспортировке |           |            |             |
| Суммарные затраты                            |           |            |             |

Таблица 13 – Исходные данные к заданию 2

| Параметры                                    | Значение параметра | Параметры                      | Значение параметра |
|----------------------------------------------|--------------------|--------------------------------|--------------------|
| <i>gж</i> , т                                | 45                 | <i>gA</i> , T                  | 15                 |
| <i>tж</i> , км/сут                           | 350                | <i>t</i> <sub>A</sub> , км/сут | 600                |
| $t_{\mathcal{K}}^{^{n_{\mathcal{B}}}}$ , сут | 1,2                | $t_A^{n m{	heta}}$ , сут       | 0,15               |
| <i>пж</i> , т/сут                            | 450                |                                |                    |

Определить рациональный вариант перевозки груза из первого и третьего вариантов перевозки, если груз может подаваться под погрузку через один грузовой фронт (т. е. грузиться вагоны и автомобили могут последовательно).

#### Задание 3

Пусть в условиях задания 1 и 2 требуется обеспечить доставку груза точно в срок. Рассчитать предельное время отклонения доставки грузов автомобильным и железнодорожным транспортом, если увеличение времени доставки груза автомобильным транспортом в зависимости от расчетного составляет

 $\Delta A(t_A) = \frac{0.05t_A}{2+t_A}, \quad \text{a} \quad \text{железнодорожным} \quad \text{транспортом} \quad \Delta \mathcal{K}(t_{\mathcal{K}}) = \frac{0.1t_{\mathcal{K}}}{1+t_{\mathcal{K}}},$ 

где  $t_A(t_{\mathcal{K}})$  – расчетное время доставки груза автомобильным (железнодорожным) транспортом. В качестве исходных данных для расчетов использовать результаты расчетов задания 2.

# Ход работы

В большинстве практических ситуаций перед менеджерами стоит задача маршрутизации грузопотока в вариантной постановке: требуется из возможных

(допустимых) вариантов выбрать вариант перевозки, обеспечивающий наилучшее значение одного критерия (затрат, времени, сохранности груза, гарантированности поставки и др.) или набора критериев. В анализе вариантов перевозки могут учитываться: объем груза; вид транспорта; вид транспортного средства; варианты перегрузки груза из одного вида транспорта на другой вид транспорта; форма (необходимость) упаковки груза; объем заказа груза; гарантированное время доставки; наличие промежуточных пунктов хранения; затраты на хранение груза; расходы на перегрузку и др.

1 Организация перевозок грузов по всем вариантам включает следующие виды расходов: на погрузку и выгрузку груза, упаковку груза, перевозку груза, потери груза при транспортировке.

Расчет расходов по варианту I (автомобильный транспорт) проводят по формуле

$$Z_{I} = 2Q z_{A} + Q u_{A} + Q L_{I}^{A} T_{A} + Q \frac{\Pi_{A}}{100} \mathcal{U}.$$
 (6)

Расчет расходов по третьему варианту (железнодорожный транспорт):

$$Z_{III} = 2 Q z_{\mathcal{K}} + Q u_{\mathcal{K}} + Q L_{III}^{\mathcal{K}} T_{\mathcal{K}} + Q \frac{\Pi_{\mathcal{K}}}{100} \mathcal{U}.$$
(7)

Организация перевозки по второму варианту (автомобильный и железнодорожный транспорт) включает аналогичные расходы:

$$Z_{II} = 4 Q z_{A} + Q u_{A} + Q (L_{II}^{A1} + L_{II}^{A2}) T_{A} + Q \frac{\Pi_{A}}{100} \Pi + 2 Q z_{K} + Q L_{II}^{K} T_{K} + Q \frac{\Pi_{K}}{100} \Pi .$$
(8)

Во втором варианте перевозки расходы, связанные с упаковкой груза отнесены к автомобильным перевозкам.

2 Время организации перевозки по каждому из вариантов будут складываться из:

- времени на погрузку и выгрузку груза,

– время нахождения груза в пути следования.

Учитывая непрерывность погрузки/выгрузки на автомобильный и железнодорожный транспорт, нужно рассчитать следующие показатели:

– время погрузки груза  $t_0^{\mathcal{K}}$ , сут, на железнодорожный транспорт

$$t_0^{\mathcal{K}} = \frac{Q}{n_{\mathcal{K}}};\tag{9}$$

– время погрузки груза  $t_0^A$ , сут, на автомобильный транспорт

$$t_0^A = \frac{Q}{g_A} t_A^{ne}; \tag{10}$$

– время перевозки груза железнодорожным транспортом  $t_n^{\mathcal{K}}$ , сут, на расстояние L

$$t_n^{\mathcal{K}} = \frac{L}{t_{\mathcal{K}}};\tag{11}$$

– время перевозки груза  $t_n^A$ , сут, автомобильным транспортом на расстояние *L* 

$$t_n^A = \frac{L}{t_A}.$$
 (12)

Тогда время, затрачиваемое по варианту I, находим формуле

$$t_{\rm I}^{\Sigma} = t_0^A + \frac{L_I^A}{t_A} + t_A^{n_{\rm B}},\tag{13}$$

а по варианту III – по формуле

$$t_{\rm III}^{\Sigma} = 2t_{\mathcal{K}}^{n_{\theta}} + t_0^{\mathcal{K}} + \frac{L_{III}^{\mathcal{K}}}{t_{\mathcal{K}}},\tag{14}$$

#### Пример решения задания 3

Пусть груз автотранспортом доставляется за 3 сут, а железнодорожным транспортом – 4,8 сут. Тогда

$$\Delta A(t_A) = \frac{0.05 \cdot 3}{2+3} = 0.03 \text{ cyr};$$
$$\Delta \mathcal{K}(t_A) = \frac{0.1 \cdot 4.8}{2+4.8} = 0.08 \text{ cyr}$$

Максимальное увеличение продолжительности времени доставки груза железнодорожным транспортом составит  $(1 + 0.08) \cdot 4.8 = 5.18$  сут, а автомобильным транспортом  $(1 + 0.03) \cdot 3 = 3.09$  сут.

Принятие решения по выбору варианта доставки груза остается за менеджером с учетом производственной и иной специфики [3].

Форма представления отчета: предоставить преподавателю задания по теме, выполненные на компьютере.

#### Вопросы для защиты работы

- 1 Какие критерии учитываются при выборе логистического посредника?
- 2 Из каких составляющих складывается время организации перевозки?
- 3 Как рассчитать предельное время отклонения доставки грузов?

# 5 Выбор схемы и способа транспортировки

*Цель работы* – получить навыки расчета стоимости транспортных услуг, как основного критерия выбора схемы и способа транспортировки.

#### Задание

Количество минеральных удобрений, которое следует перевезти, – 600 т. Расстояние перевозки: транзитного транспорта (железнодорожного, автомобильного, речного): 100, 300, 600, 1000, 2000, 3000 км. До речного транспорта груз доставляется местным автомобильным и железнодорожным транспортом (расстояние составляет 50 км). Транзитный железнодорожный и автомобильный перевозчик забирает груз непосредственно от завода-производителя удобрений до районной распределительной базы, имеющей необходимые подъездные пути. Стоимость одной тонны калийных удобрений – 2,5 тыс. р. Среднегодовая процентная ставка Нацбанка – 10 %.

Способы перевозки минеральных удобрений – навалом, в транспортных пакетах, контейнерах. Виды используемых транспортных средств: вагоны и полувагоны, автомобили-минераловозы, универсальные сухогрузные суда. Перегрузка минеральных удобрений осуществляется в соответствии с предъявляемым способом перевозки.

Минимальная отправка минеральных удобрений: при перевозке навалом в специализированном автомобиле – 6 т, в специализированном вагоне – 60 т, в речном судне – 600 т; при перевозке в транспортной таре в большегрузном автомобиле – 20 т, в полувагоне – 60 т, в судне – 600 т.

Данные о тарифах и нормах естественной убыли представлены в таблицах 14 и 15.

Определить зависимость стоимости транспортирования от дальности перевозки груза. Сделать выводы. Для этого выполнить следующие этапы:

1) провести расчет стоимости отдельных транспортных работ по формулам (16)–(18);

2) определить суммарную стоимость транспортирования минеральных удобрений по всем обусловленным схемам доставки, применяя формулу (15);

3) построить графики ряда суммарной стоимости перевозки в таре и без тары соответственно;

4) выбрать наилучший вид тренда на основании графического изображения и значения коэффициента детерминации;

5) определить функциональную зависимость суммарных затрат на перевозку от расстояния.

| Тип              | Лианарон рас  | Тарифная став-  | Суммарный сбор на      | Общая продолжи-   |  |
|------------------|---------------|-----------------|------------------------|-------------------|--|
| Тип              | дианазон рас- | ка на перевозку | погрузку-выгрузку пе-  | тельность достав- |  |
| перевозки        | стоянии, км   | груза, р./т     | ревозимого груза, р./т | ки груза, сут     |  |
| 1 Железно-       | До 100        | 40              | 16,5                   | 1,5               |  |
| дорожный         | 101499        | 50              | 16,5                   | 2                 |  |
| транспорт        | 500999        | 60              | 16,5                   | 2,5               |  |
|                  | 10001999      | 70              | 16,5                   | 3                 |  |
|                  | 20002999      | 80              | 16,5                   | 3,5               |  |
|                  | 30003999      | 90              | 16,5                   | 4                 |  |
| 2 Автомо- До 100 |               | 30              | 12                     | 0,5               |  |
| бильный          | 101499        | 90              | 12                     | 1                 |  |
| транспорт        | 500999        | 168             | 12                     | 1,5               |  |
|                  | 10001999      | 240             | 12                     | 2,5               |  |
|                  | 20002999      | 300             | 12                     | 3                 |  |
|                  | 30003999      | 360             | 12                     | 4                 |  |
| 3 Речной         | До 100        | 60              | 18,6                   | 1                 |  |
| транспорт        | 101499        | 70              | 18,6                   | 2                 |  |
|                  | 500999        | 80              | 18,6                   | 3                 |  |
|                  | 10001999      | 90              | 18,6                   | 5                 |  |
|                  | 20002999      | 100             | 18,6                   | 8                 |  |
|                  | 30003999      | 110             | 18,6                   | 11                |  |

Таблица 14 – Данные о тарифах и продолжительности перевозки

Таблица 15 – Нормы естественной убыли

| Тип        | Haunahanan panaan ahaan tanu                     | Нормы естественной |
|------------|--------------------------------------------------|--------------------|
| Тип        | Паименование грузов, видов тары                  | убыли, процент     |
| перевозки  | и способов перевозок                             | от массы груза     |
| 1 Железно- | Минеральные удобрения без тары, кроме перевози-  | 0,7                |
| дорожный   | мых в специальных вагонах                        |                    |
| транспорт  | Минеральные удобрения в затаренном виде, а также | 0,07               |
|            | перевозимые в специальных вагонах                |                    |
|            | Примечание – при смешанных железнодорожно-       |                    |
|            | водных перевозках и при перевозках по железнодо- |                    |
|            | рожным линиям разной колеи нормы естественной    |                    |
|            | убыли массы увеличиваются:                       |                    |
|            | на каждую перевалку с железной дороги на воду    |                    |
|            | и обратно на 30 %;                               |                    |
|            | на каждую перегрузку из вагона в вагон на 30 %   |                    |
| 2 Авто-    | Удобрение минеральное всех видов в мешках поли-  | 0,05               |
| транспорт  | этиленовых                                       |                    |
|            | Удобрение минеральное калийное насыпью           | 0,3                |
| 3 Речной   | Грузы группы химических и минеральных удобрений  | 1,0                |
| транспорт  | без тары                                         |                    |
|            | Грузы группы химических и минеральных удобрений  | 0,5                |
|            | втаре                                            |                    |

ANNUAL DECARTET

#### Ход работы

1 Проведение расчета стоимости отдельных транспортных работ и суммарной стоимости транспортировки.

Основными критериями, используемыми грузоотправителями при оценке видов транспорта и схем доставки, являются стоимость и время доставки.

Для определения стоимости транспортирования партии груза по той или иной транспортно-технологической схеме предлагается использовать следующее выражение:

$$C_{cn} = C_{\partial} + CB_{3} + C_{2M} + C_{H2} , \qquad (15)$$

где  $C_{\partial}$  – стоимость транспортирования груза от определенного завода-производителя до районной распределительной базы, р.;

 $C_{63}$  — стоимость возврата специализированных транспортных средств и средств транспортирования (пакетирования и др.), р.;

С<sub>гм</sub> – величина издержек по сохранности запасов в пути, р.;

 $C_{H2}$  – стоимость несохранности груза при доставке (определяется с учетом принятых нормативов потерь или установленных норм естественной убыли), р.

Стоимость транспортировки груза от определенного завода-производителя до районной распределительной базы рассчитывается по формуле, р.:

$$C_{\partial} = G_n \cdot (S_{nep} + S_{npp}), \tag{16}$$

где *G<sub>n</sub>* – количество предъявленного к перевозке груза, т;

*S<sub>nep</sub>* – тарифная ставка за перевозку груза, р./т;

*S<sub>пpp</sub>* – суммарный сбор на погрузку-выгрузку перевозимого груза, р./т.

Величина издержек по сохранности запасов в пути определяется по формуле, р.

$$C_{\Gamma M} = \frac{G_n \cdot \mathcal{U} \cdot C_{\delta} \cdot \sum t}{100 \cdot 365},\tag{17}$$

где Ц – стоимость груза, р./т;

 $C_{\delta}$  – среднегодовая процентная ставка Нацбанка, %;

Σ*t* – общая продолжительность доставки груза, сут.

Стоимость несохранности груза определяется с учетом принятых нормативов потерь или установленных норм естественной убыли, p:

$$C_{H\Gamma} = \frac{G_n \cdot \mathcal{U} \cdot N_{y\delta}}{100},\tag{18}$$

где *N*<sub>уб</sub> – норма естественной убыли груза при перевозке, % [7].

Расчет представить в таблице 16.

| Расстояние<br>перевозки | Стоимость       | Затраты на<br>запасы в пути | Затраты н<br>ную уб | а естествен-<br>быль груза | Суммарная стои-<br>мость перевозки |          |  |
|-------------------------|-----------------|-----------------------------|---------------------|----------------------------|------------------------------------|----------|--|
|                         | транспортировки |                             | В таре              | Без тары                   | В таре                             | Без тары |  |
|                         |                 |                             |                     |                            |                                    |          |  |
|                         | ·               |                             |                     |                            | •                                  |          |  |

32

Таблица 16 – Результаты расчета стоимости транспортирования

2 Построение графика суммарной стоимости и определение функциональной зависимости с помощью MS Excel «Линии тренда».

В MS Excel линия тренда может быть добавлена в диаграмму с областями гистограммы или в график. Для этого:

1) по исходным данным построить график;

2) выделить область построения диаграммы; в главном меню выбрать Диаграмма/Добавить линию тренда;

3) в появившемся диалоговом окне (рисунок 20) выберите вид линии тренда и задайте соответствующие параметры. Для полиномиального тренда необходимо задать степень аппроксимирующего полинома, для скользящего среднего – количество точек усреднения.

| Параметры линии тренда | Параметры линии тренда                                                                   |  |  |  |  |  |  |
|------------------------|------------------------------------------------------------------------------------------|--|--|--|--|--|--|
| Цвет линии             | Построение линии тренда (аппроксимация и сглаживание)                                    |  |  |  |  |  |  |
| Тип линии<br>Тень      | <ul> <li>Экспоненциальная</li> <li>Экспоненциальная</li> <li>Экспоненциальная</li> </ul> |  |  |  |  |  |  |
|                        | 🖉 Логарифмическая                                                                        |  |  |  |  |  |  |
|                        | Полиномиальная Степень                                                                   |  |  |  |  |  |  |
|                        | 💭 🔘 Степенная                                                                            |  |  |  |  |  |  |
|                        | 🖉 🖉 Линейная фильтрация Точки: 2 🖻                                                       |  |  |  |  |  |  |
|                        | Название аппроксимирующей (стлаженной) кривой                                            |  |  |  |  |  |  |
|                        | евтоматическое: Линейная (Ряд 1)                                                         |  |  |  |  |  |  |
|                        | 🕑 другое:                                                                                |  |  |  |  |  |  |
|                        | Прогноз                                                                                  |  |  |  |  |  |  |
|                        | вперед на: 0,0 периодов                                                                  |  |  |  |  |  |  |
|                        | назад на: 0,0 периодов                                                                   |  |  |  |  |  |  |
|                        | пересечение кривой с осью У в точке: 0,0                                                 |  |  |  |  |  |  |
|                        | Показывать уравнение на диаграмме                                                        |  |  |  |  |  |  |

Рисунок 20 – Диалоговое окно типов линий тренда

В том же диалоговом окне на закладке «Параметры» можно задать прогноз на определенное количество периодов, и устанавливаются флажки для вывода уравнения регрессии и величины коэффициента детерминации. Щелкните по кнопке ОК.

Коэффициент детерминации показывает, на сколько точно описывает теоретическая функция анализируемый ряд данных. Чем ближе R<sup>2</sup> к единице, тем точнее результат. В нашем случае  $R^2 = 0,9978$ , т. е. функция прямой точно описывает зависимость (рисунок 21). Если  $R^2 < 0.98$ , следует поискать более подходящую линию тренда.

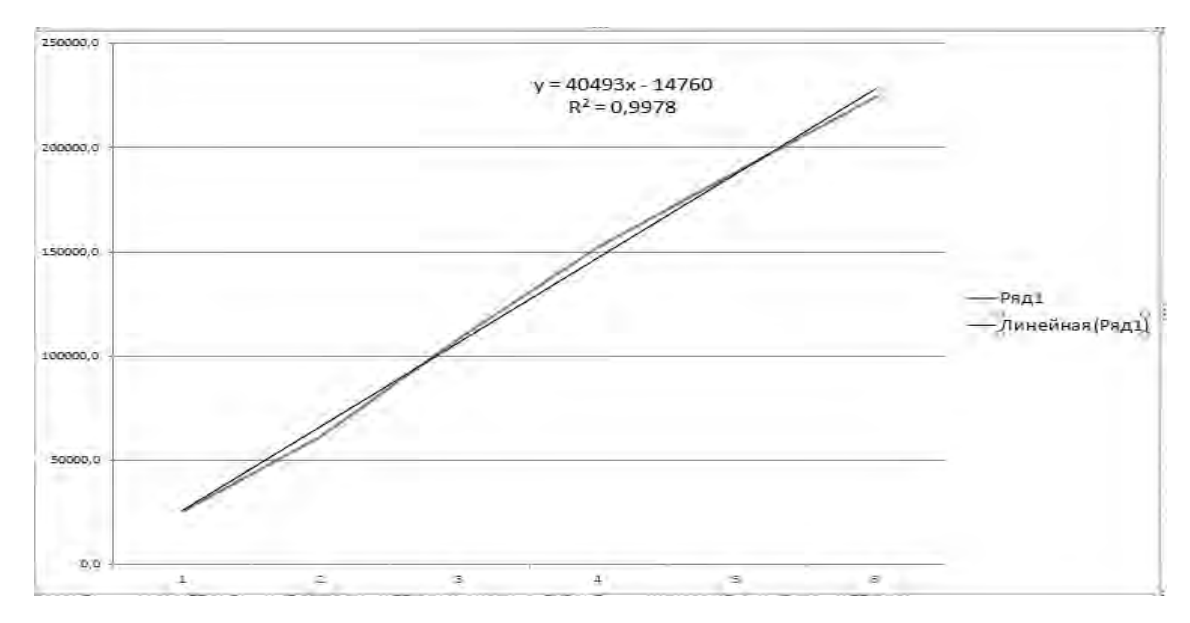

Рисунок 21 – Диалоговое окно параметров линии тренда

Форма представления отчета: предоставить преподавателю задания по теме, выполненные на компьютере.

#### Вопросы для защиты работы

- 1 Из каких составляющих состоит суммарная стоимость транспортировки?
- 2 Как определятся величина издержек по сохранности запасов в пути?
- 3 Что показывает коэффициент детерминации?

### 6 Расчет места расположения склада

*Цель работы* – получить навыки расчета стоимости транспортных услуг, как основного критерия выбора схемы и способа транспортировки.

#### Задание 1

Определение месторасположения распределительного склада.

Пусть известны месторасположения производителей продукции – координаты  $(x_i^0, y_i^0)$  и потребителей продукции –  $(x_j^n, y_j^n)$ , i = 1, 2, ..., n, j = 1, 2, ..., m, объемы поставки продукции  $Q_i$ , i = 1, 2, ..., n, объемы потребности в продукции в пунктах получения  $R_j$ , j = 1, 2, ..., m.

Определить координаты месторасположения склада, для n = 6 пунктов поставки продукта и m = 7 пунктов потребления, координаты и объемы поставок которых приводятся в таблицах 17–20.

Расчеты провести в трех вариантах: с учетом пунктов поставки продукции, с учетом пунктов потребления продукции, с учетом пунктов поставки и потребления продукта. Привести координаты расположения пунктов поставок и потребления, их объемов и координаты месторасположения распределительного склада в координатной сетке. Провести анализ координат расположения распределительного склада.

| $\left(x_{i}^{0},y_{i}^{0} ight)$ |           | Номер варианта |          |           |          |           |          |          |          |          |  |  |  |
|-----------------------------------|-----------|----------------|----------|-----------|----------|-----------|----------|----------|----------|----------|--|--|--|
|                                   | 1         | 2              | 3        | 4         | 5        | 6         | 7        | 8        | 9        | 10       |  |  |  |
| 1                                 | (50, 40)  | (70, 50)       | (10, 40) | (40, 20)  | (10, 50) | (60, 70)  | (10, 20) | (20, 30) | (50, 70) | (20, 50) |  |  |  |
| 2                                 | (100, 60) | (50, 90)       | (90, 30) | (100, 90) | (90, 60) | (30, 60)  | (30, 20) | (60, 40) | (90, 40) | (90, 80) |  |  |  |
| 3                                 | (70, 40)  | (20, 30)       | (70, 30) | (100, 40) | (80, 50) | (90, 40)  | (60, 60) | (20, 90) | (40, 40) | (10, 40) |  |  |  |
| 4                                 | (60, 30)  | (50, 70)       | (40, 60) | (80, 80)  | (60, 90) | (100, 60) | (90, 40) | (50, 90) | (90, 80) | (90, 40) |  |  |  |
| 5                                 | (70, 40)  | (80, 70)       | (10, 50) | (40, 90)  | (10, 20) | (10, 50)  | (60, 80) | (10, 60) | (20, 80) | (80, 90) |  |  |  |
| 6                                 | (90, 60)  | (60, 30)       | (40, 60) | (80, 20)  | (30, 20) | (90, 60)  | (80, 90) | (60, 80) | (50, 80) | (40, 50) |  |  |  |

| Таблица | 17 – Месторасположен | ния производителей | продукции |
|---------|----------------------|--------------------|-----------|
| Гастица | 1, incoropactioner   | проповодниелен     | продукции |

Таблица 18 – Месторасположения потребителей продукции

| $\left(x_{j}^{n}, y_{j}^{n}\right)$ |          | Номер варианта |           |          |           |          |          |           |           |          |  |  |  |
|-------------------------------------|----------|----------------|-----------|----------|-----------|----------|----------|-----------|-----------|----------|--|--|--|
|                                     | 1        | 2              | 3         | 4        | 5         | 6        | 7        | 8         | 9         | 10       |  |  |  |
| 1                                   | (70, 80) | (90, 0)        | (20, 40)  | (0, 50)  | (60, 70)  | (80, 10) | (0, 60)  | (30, 80)  | (70, 40)  | (20, 80) |  |  |  |
| 2                                   | (40, 0)  | (70, 90)       | (100, 40) | (80, 80) | (80, 30)  | (0, 30)  | (50, 40) | (50, 50)  | (60, 90)  | (40, 30) |  |  |  |
| 3                                   | (10, 70) | (10, 30)       | (0, 60)   | (40, 0)  | (0, 60)   | (40, 50) | (0, 40)  | (100, 70) | (20, 50)  | (70, 80) |  |  |  |
| 4                                   | (20, 30) | (70, 60)       | (20, 40)  | (10, 50) | (30, 70)  | (0, 10)  | (40, 30) | (20, 40)  | (30, 80)  | (10, 80) |  |  |  |
| 5                                   | (40, 0)  | (100, 40)      | (0, 90)   | (60, 40) | (90, 50)  | (70, 60) | (40, 40) | (100, 90) | (30, 80)  | (40, 10) |  |  |  |
| 6                                   | (70, 80) | (10, 40)       | (70, 20)  | (20, 80) | (70, 100) | (70, 60) | (40, 90) | (70, 60)  | (100, 20) | (0, 10)  |  |  |  |
| 7                                   | (80, 90) | (50, 50)       | (70, 60)  | (70, 0)  | (30, 70)  | (80, 50) | (40, 40) | (50, 40)  | (60, 40)  | (40, 30) |  |  |  |

Таблица 19 – Объемы поставки продукции

| $Q_i$ | Номер варианта |     |     |     |     |     |     |     |     |     |  |  |
|-------|----------------|-----|-----|-----|-----|-----|-----|-----|-----|-----|--|--|
|       | 1              | 2   | 3   | 4   | 5   | 6   | 7   | 8   | 9   | 10  |  |  |
| 1     | 260            | 360 | 390 | 300 | 120 | 350 | 120 | 100 | 110 | 180 |  |  |
| 2     | 350            | 370 | 160 | 200 | 120 | 270 | 200 | 120 | 180 | 370 |  |  |
| 3     | 230            | 140 | 350 | 230 | 380 | 280 | 120 | 90  | 220 | 170 |  |  |
| 4     | 270            | 360 | 200 | 310 | 120 | 360 | 150 | 380 | 240 | 380 |  |  |
| 5     | 190            | 380 | 180 | 280 | 90  | 180 | 290 | 100 | 320 | 120 |  |  |
| 6     | 340            | 380 | 150 | 110 | 150 | 310 | 280 | 390 | 210 | 150 |  |  |

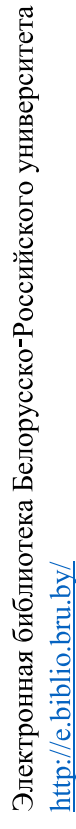

| D. |     | Номер варианта |     |     |     |     |     |     |     |     |  |  |  |  |
|----|-----|----------------|-----|-----|-----|-----|-----|-----|-----|-----|--|--|--|--|
| Kj | 1   | 2              | 3   | 4   | 5   | 6   | 7   | 8   | 9   | 10  |  |  |  |  |
| 1  | 380 | 330            | 350 | 260 | 170 | 320 | 330 | 340 | 190 | 280 |  |  |  |  |
| 2  | 360 | 280            | 340 | 160 | 310 | 200 | 210 | 250 | 230 | 380 |  |  |  |  |
| 3  | 140 | 120            | 130 | 330 | 240 | 210 | 150 | 290 | 360 | 350 |  |  |  |  |
| 4  | 350 | 150            | 270 | 240 | 110 | 320 | 190 | 220 | 250 | 280 |  |  |  |  |
| 5  | 390 | 170            | 260 | 170 | 110 | 190 | 360 | 210 | 240 | 170 |  |  |  |  |
| 6  | 120 | 110            | 240 | 270 | 240 | 270 | 150 | 110 | 190 | 270 |  |  |  |  |
| 7  | 380 | 280            | 130 | 240 | 110 | 280 | 230 | 290 | 190 | 190 |  |  |  |  |

35

#### Задание 2

Определить месторасположение распределительного склада с учетом дополнительных расходов к тарифам на перевозку от пунктов поставки и (или) потребления, т. е. известны  $T_i(T_i)$  – коэффициенты изменения тарифа при организации перевозки от пункта поставки i (получения j), i = 1, 2, ..., n; j = 1, 2, ..., m.

Расчеты провести в трех вариантах: с учетом пунктов поставки продукта, с учетом пунктов потребления продукта, с учетом пунктов поставки и потребления продукта. Привести координаты расположения пунктов поставок и потребления, их объемов и координаты месторасположения склада в координатной сетке. Провести анализ координат расположения распределительного склада.

Коэффициенты изменения тарифа при организации перевозки представлены в таблице 21.

| i     | 1    | 2    | 3    | 4    | 5    | 6    |     |
|-------|------|------|------|------|------|------|-----|
| $T_i$ | 0,9  | 0,95 | 1,0  | 1,05 | 0,85 | 1,0  | -   |
| j     | 1    | 2    | 3    | 4    | 5    | 6    | 7   |
| $T_j$ | 0,95 | 1,1  | 0,85 | 0,9  | 0,95 | 1,05 | 0,8 |

| π σ 01        | TC 11    |           |            | 1           |     |             |            |
|---------------|----------|-----------|------------|-------------|-----|-------------|------------|
| Гаолина 21    | — K 0300 | оппленты  | изменения  | тарифа      | при | организации | перевозки  |
| I acomique 21 | 1.00 4 4 | 111011101 | moniemenni | 1 april qua | mpm | opramoadim  | nepebosiai |

#### Задание 3

Определить месторасположение распределительного склада как взвешенного центра спроса. Для расчетов использовать данные задания 1.

#### Задание 4

Для пунктов поставок определить координаты размещения двух распределительных складов по критерию минимум транспортных издержек. Исходные данные координат пунктов поставок и объемов поставок приведены в задании 1. Привести изображение в координатной сетке расположения пунктов поставок и распределительных складов. Сравнить результаты расчетов.

#### Ход работы

1 В соответствии с учетом объемов поставок и (или) получения и координат расположения пунктов поставок и (или) получения координаты расположения распределительного склада (*x<sub>s</sub>*, *y<sub>s</sub>*) определяются по формулам:

$$x_{S} = \frac{\sum_{i=1}^{n} Q_{i} x_{i}}{\sum_{i=1}^{n} Q_{i}}; \quad y_{S} = \frac{\sum_{i=1}^{n} Q_{i} y_{i}}{\sum_{i=1}^{n} Q_{i}}.$$
 (19)

Например, для десятого варианта расчет координат расположения склада определяет месторасположение склада в точке с координатами (64,5; 57,6). Промежуточные расчеты представлены в таблице 22.

 $x_i^0$  $y_i^0$  $Q_i x_i^0$  $Q_i y_i^0$ i  $Q_i$ 9 000 3 600 1 180 20 50 2 370 90 33 300 29 600 80 3 170 10 40 1 700 6 800 4 380 90 40 34 200 15 200 5 120 80 90 9 600 10 800 7 500 6 150 6 0 0 0 40 50 Сумма 1370 88 400 78 9000

Таблица 22 – Расчет координат расположения склада

Координаты месторасположения пунктов поставки с учетом их объемов и координаты склада приведены на рисунке 22.

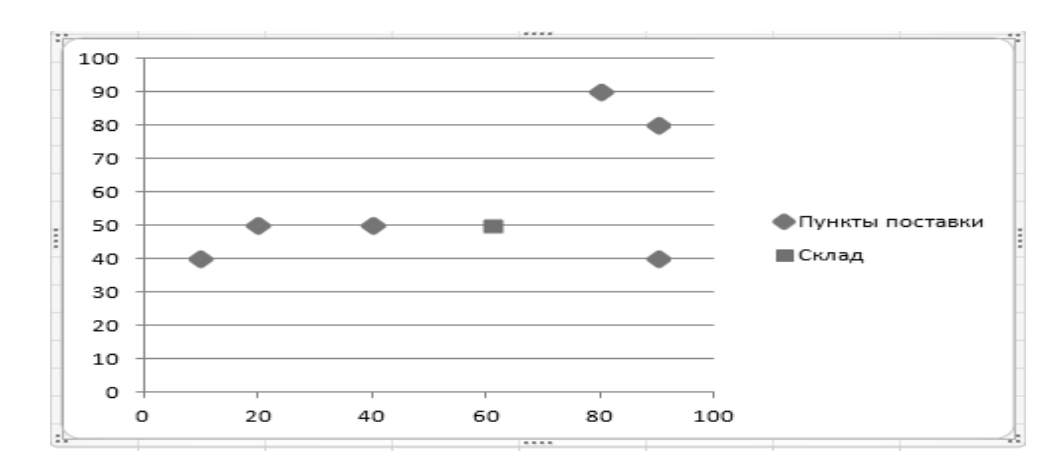

Рисунок 22 – Расположение пунктов поставок и распределительного склада

3 Координаты распределительного центра определяются решением задачи с целевой функцией по формуле

$$P(x_{s}, y_{s}) = \sum_{i=1}^{n} Q_{i} \sqrt{(x_{s} - x_{i})^{2} + (y_{s} - y_{i})^{2}} \to \min_{(x_{s}, y_{s})}.$$
 (20)

Аналогично предыдущим заданиям, в расчетах можно использовать пункты поставки и (или) получения.

37

Решение задачи аналитическим способом не представляется возможным, можно применить итерационные численные методы. Для этого предлагается использовать надстройку «Поиск решения» в MS Excel.

Рассмотрим задачу, приведенную в задании 2. Исходные данные для примера и результаты расчетов представлены на рисунке 23:

– расчет взвешенного расстояния  $P_i$  от пункта *i* до распределительного склада  $(x_s, y_s)$ . Р<sub>1</sub> в ячейке Е2 вычисляется как Р<sub>1</sub> = D2 \* ((\$B\$9 – B2) ^ 2 + (\$B\$10 – C2) ^ 2) ^ (1/2), значения нижних ячеек получаем копированием этой ячейки;

- в ячейке E8 вычисляется сумма вышестоящих ячеек, т. е. =CVMM(E2:E7);

– в надстройке «Поиск решения» устанавливаем целевую ячейку \$E\$8 в «минимальное значение», «изменяя ячейки» \$B\$9:\$B\$10 (координаты распределительного склада).

Результаты расчетов приводятся на рисунке 23, где также приводится диаграмма расположения пунктов и распределительного склада.

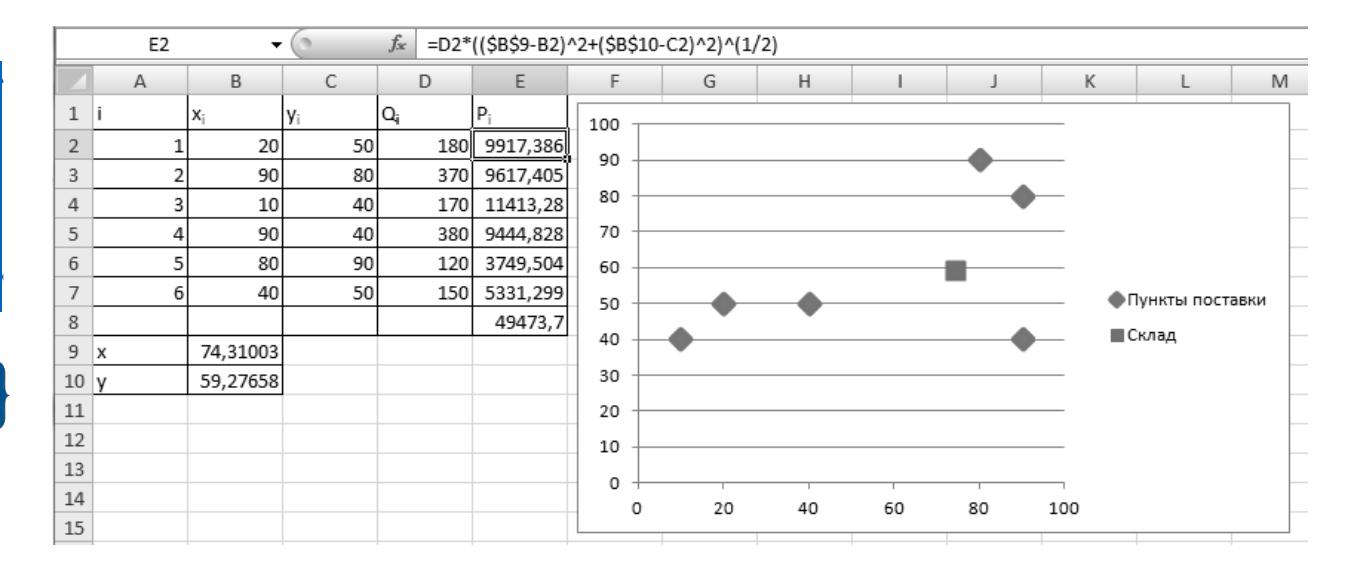

Рисунок 23 – Расчет месторасположения склада в MS Excel

4 Пусть требуется определить координаты размещения двух складов  $(x_k, y_k)$  и  $(x_l, y_l)$ . Обозначим

$$r_i^k = \begin{cases} 1, \text{ если } i - \breve{и} \text{ пункт поставки будет} \\ \text{доставлять продукт на склад } k; \\ 0, \text{ в противном случае,} \end{cases}$$
(21)

$$r_i^l = 1 - r_i^k \,. \tag{22}$$

Объемы складов определить по следующим формулам:

$$Q_{S}^{k} = \frac{1}{2} \sum_{i=1}^{n} Q_{i};$$
(23)

$$Q_{S}^{l} = \frac{1}{2} \sum_{i=1}^{n} Q_{i} + \max_{i} Q_{i} + \min_{i} Q_{i}, \qquad (24)$$

где  $Q_{S}^{k}(Q_{S}^{l})$  – объем склада k(l).

Для существования решения будем полагать, что выполняется условие  

$$Q_{s}^{k} - Q_{s}^{l} \ge \max_{i} Q_{i}$$
 и  $\Delta Q + \sum_{i=1}^{n} Q_{i} < Q_{s}^{k} + Q_{s}^{l}$ ,  $\Delta Q = \max_{i} Q_{i} + \min_{i} Q_{i}$ .

Требуется найти ( $x_k$ ,  $y_k$ ), ( $x_l$ ,  $y_l$ ),  $r_i^l$  и  $r_i^k$ , доставляющие минимум функции суммарных транспортных затрат доставки продукта на распределительные склады с координатами ( $x_k$ ,  $y_k$ ) и ( $x_l$ ,  $y_l$ ), т. е.

$$Z = \sum_{i=1}^{n} \left( Q_i \left( r_i^k \sqrt{\left( x_k - x_i \right)^2 + \left( y_k - y_i \right)^2} + r_i^l \sqrt{\left( x_l - x_i \right)^2 + \left( y_l - y_i \right)^2} \right) \right) \to \min, \quad (25)$$

при ограничениях

$$\begin{cases} \sum_{i=1}^{n} Q_{i} r_{i}^{k} \leq Q_{S}^{k}; \\ \sum_{i=1}^{n} Q_{i} r_{i}^{l} \leq Q_{S}^{l}. \end{cases}$$

$$(26)$$

Для учета неравномерности тарифов можно использовать в определении целевой функции *Z* коэффициенты *T<sub>i</sub>* (см. задание 2).

Для выполнения задания с использованием надстройки «Поиск решения» MS Excel необходимо выполнить расчеты, представленные на рисунке 24.

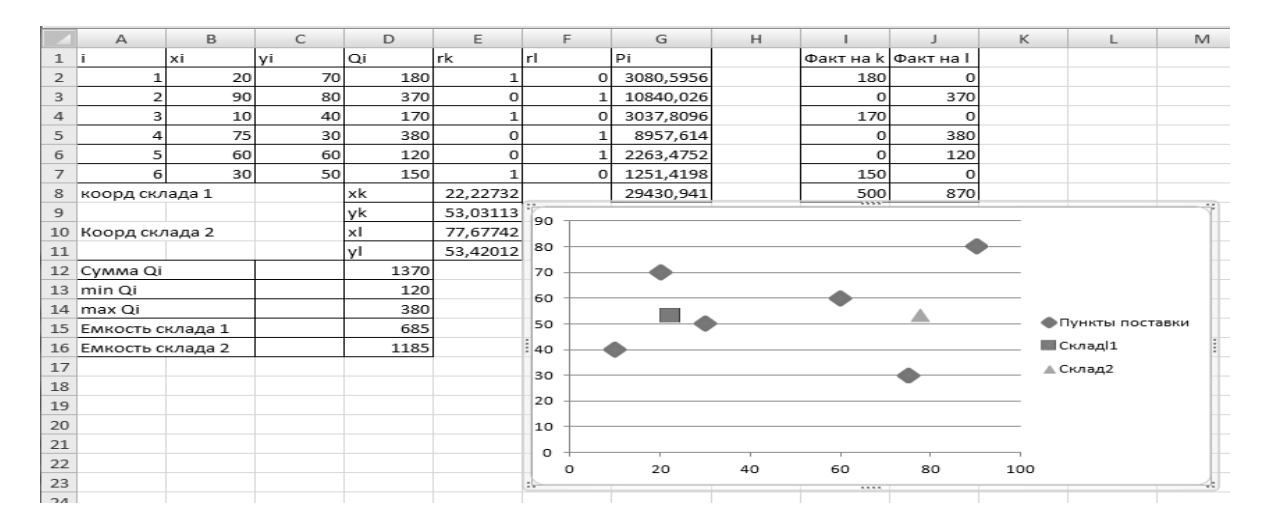

Рисунок 24 – Расчеты задания 4 в MS Excel

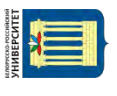

Формулы расчета основных ячеек рабочего листа приведены в таблице 23, а параметры окна «Поиск решения» – на рисунке 25. Дополнительными параметрами для «Поиска решения» является условие неотрицательности переменных (т. к. координаты всех пунктов положительны) [3].

Таблица 23 – Расчетные формулы ячеек

| Адрес ячейки | Расчетная формула                                                                           |
|--------------|---------------------------------------------------------------------------------------------|
| F2           | =1-E2                                                                                       |
| G2           | $=D2*(E2*((\$E\$B-B2)^2+(\$E\$9-C2)^2)^{(1/2)}+F2*((\$E\$10-B2)^2+(\$E\$11-C2)^2)^{(1/2)})$ |
| I2           | =\$D2*E2                                                                                    |
| J2           | =\$D2*F2                                                                                    |
| G8           | =CYMM(G2:G7)                                                                                |
| I8           | =CYMM(I2:I7)                                                                                |
| <b>J</b> 8   | =CYMM(J2:J7)                                                                                |
| D12          | =СУММ(D2:D7)                                                                                |
| D13          | =МИН(D2:D7)                                                                                 |
| D14          | =MAKC(D2:D7)                                                                                |
| D15          | =D12/2                                                                                      |
| D16          | =D15+D13+D14                                                                                |

| Установить целевую ячейку: 555                            | Выполнить    |
|-----------------------------------------------------------|--------------|
| Равной: <u>максимальному</u> значению <u>значению</u> : 0 | Закрыть      |
| Измендя ячейки:                                           |              |
| \$E\$2:\$E\$11 Предположи                                 | пъ           |
| Ограничения:                                              | Параметры    |
| \$E\$2:\$E\$7 = двоичное Добавить                         |              |
| \$J\$8 <= \$D\$16 Изменить                                |              |
| - Далить                                                  | БоссТановить |
| 240/010                                                   | Справка      |

Рисунок 25 – Окно «Поиск решения» для задания 4

Форма представления отчета: предоставить преподавателю задания по теме, выполненные на компьютере.

#### Вопросы для защиты работы

1 Как рассчитываются координаты склада с учетом объемов поставок и координат расположения пунктов поставок?

2 Как рассчитываются координаты склада с учетом объемов поставок, ко-

ординат расположения пунктов поставок и коэффициентов изменения тарифов при транспортировке груза?

3 В случае определения места расположения двух складов каким образом определяются их объемы?

# 7 Расчет параметров управления запасами

Цель работы – получить навыки расчета параметров управления запасами.

#### Задание

Оценить параметры управления запасами. Дать рекомендации по оптимизации запасов. Данные для расчета студент получает каждый индивидуально у преподавателя. Для выполнения задания необходимо:

1) провести АВС-анализ любым известным методом;

2) определить качество товарных запасов по критерию А;

3) выявить неликвидные товары, рассчитав себестоимость непродаваемых товаров за каждые 3 месяца и определив завышенные запасы товарных групп и себестоимость излишка на 1 декабря;

4) рассчитать структуру себестоимости товарных запасов по критериям А, В, С.

#### Ход работы

Данная методика используется при условии, что предприятие не имеет новых видов продукции. Критерии, используемые при оценке текущей ситуации с товарными запасами, приведены ниже.

1 Качество товарных запасов по критерию А. Показывает, какой процент позиций А есть в наличии. Этот показатель жизненно необходим компании, т. к. его падение ниже определённого уровня приводит к существенному падению фактических продаж. Предварительно необходимо провести ABC-анализ по одной из методик, изложенных в теме 3. Формула расчета качества товарных запасов  $K_{T3}$  по критерию А:

$$K_{T3} = \frac{\Pi_{A_{Han.}}}{\Pi_{A_{BCE20}}}$$
(27)

где  $\Pi_{A_{Haл.}}$  – количество позиций по критерию A, которые имеются на складе на дату анализа,

Павсего – общее количество позиций по критерию А.

Для определения числа позиций группы А используем построение сводной таблицы для обобщения информации. Выделяем таблицу с данными, включая шапку, нажимаем вкладку «Вставка», далее «Сводная таблица», получаем диалоговое окно (рисунок 26). Нажав «ОК», на новом листе получаем пустой шаблон сводной таблицы (рисунок 27).

| Создание сводной таблицы      |                           | 9    | X     |
|-------------------------------|---------------------------|------|-------|
| Выберите данные для анализа   |                           |      |       |
| 🥥 Выбрать таблицу или диапа   | ізон                      |      |       |
| Таблица или диапазон:         | Лист 5! \$B\$1: \$AC\$21  |      | E Mai |
| 🧓 Использовать внешний исто   | чник данных               |      |       |
| Быбраты пидилилиение          | Sine .                    |      |       |
| Ина подключения.              |                           |      |       |
| Укажите, куда следует помести | ть отчет сводной таблицы: |      |       |
| На новый лист                 |                           |      |       |
| 🕘 На существующий лист        |                           |      |       |
| Диапаз <u>о</u> н;            |                           |      | 1     |
|                               | OK                        | Отме | ена   |

Рисунок 26 – Диалоговое окно «Создание сводной таблицы»

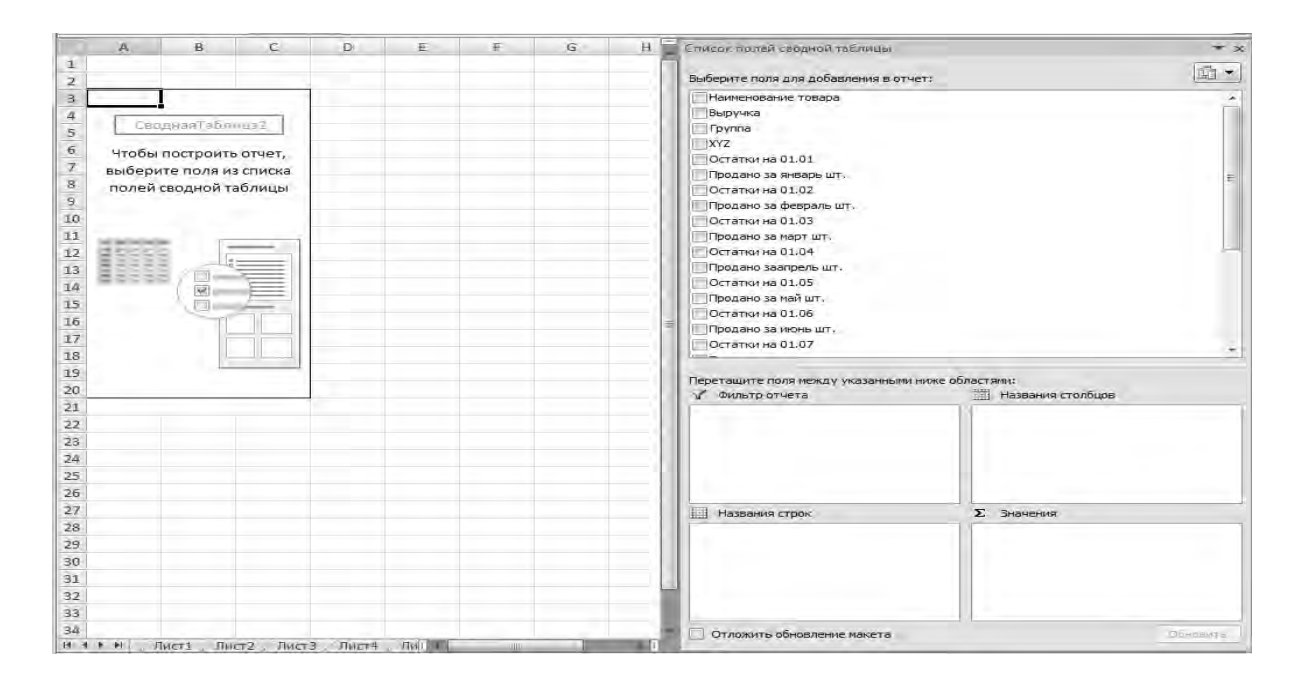

Рисунок 27 - Создание сводной таблицы

Для получения необходимых данных перетаскиваем из окна «Выберите поле для добавления в отчёт» строку «Группа» в левый нижний угол в окно «Название строк», «Наименование товара» и «Остатки на 01.12» – в правый нижний угол в окно «Значения». Получаем следующий результат сводной таблицы (рисунок 28).

| 3 | Значения                                                |                                     |                                     |
|---|---------------------------------------------------------|-------------------------------------|-------------------------------------|
| 4 | Названия строк 💌 Количество по полю Наименование товара | Количество по полю Остатки на 01.06 | Количество по полю Остатки на 01.12 |
| 5 | A                                                       | 4                                   | 4                                   |
| 6 | в                                                       | 5 5                                 | 5                                   |
| 7 | C 11                                                    | . 10                                | 11                                  |
| 8 | Общий итог 20                                           | 19                                  | 20                                  |

Рисунок 28 – Результаты подсчетов при помощи сводной таблицы

Необходимо обратить внимание в области сводной таблицы в графе «Значение», чтобы был выбран параметр «Количество по полю», если это не так, то нужно на данной области нажать правую кнопку «мышки» для вызова меню и выбрать «Параметры полей значений». Затем в появившемся диалоговом окне указать «Количество».

Из полученных данных сводной таблицы рассчитать показатель качества товарных запасов.

2 Доля неликвидных товарных запасов.

2.1 Непродаваемые товарные запасы. Это те товарные запасы, которые в течение определённого периода времени постоянно были в наличии и не продавались. Нужно выяснить, не превышает ли норматив данный показатель. Норматив периода нелеквидности групп товаров каждое предприятие определяет самостоятельно. Обычно период неликвидности зависит от периода поставки партии товара от поставщика. Он рассчитывается, как период поставки умноженный на 3.

Так как период поставки в примере составляет 1 мес., периодом для определения неликвидных позиций являются 3 мес. Продлеваем таблицу столбиком «Неликвид-3 мес.» (рисунок 29). Для первой позиции таблицы (ячейка AJ3) пишем формулу (пример встраивания функций в функцию рассмотрен в теме 3):

=ЕСЛИ(И(СЧЁТЗ(X2;Z2;AB2)=3;СУММ(AC2;AA2;Y2)=0);AB2;»»)

| AD2 - 🕼 🏂 =ЕСЛИ(И(СЧЁТЗ(Х2;Z2;AB2)=3;СУММ(AC2;AA2;Y2)=0);AB2;"") |              |         |        |          |          |          |         |          |         |          |         |          |
|------------------------------------------------------------------|--------------|---------|--------|----------|----------|----------|---------|----------|---------|----------|---------|----------|
|                                                                  | В            | С       | D      | V        | w        | ×        | Y       | Z        | AA      | AB       | AC      | AD       |
|                                                                  |              |         |        |          | Продано  |          | Продано |          | Продано |          | Продано |          |
|                                                                  |              |         |        |          | за       |          | за      |          | за      |          | за      |          |
|                                                                  | Наименование |         |        | Остатки  | сентябрь | Остатки  | октябрь | Остатки  | ноябрь  | Остатки  | декабрь | Неликвид |
| 1                                                                | товара       | Выручка | Группа | на 01.09 | шт.      | на 01.10 | шт.     | на 01.11 | шт.     | на 01.12 | шт.     | 3 мес.   |
| 2                                                                | Товар 1      | 13564   | А      | 21       | 25       | 96       | 52      | 44       | 40      | 2        | 31      |          |
| з                                                                | Товар 2      | 14812   | А      | 6        | 82       | 24       | 76      | 48       | 59      | 89       | 79      | Ī        |
| 4                                                                | Товар 3      | 20220   | А      | 11       | 135      | 26       | 145     | 31       | 158     | 23       | 158     |          |
| 5                                                                | Товар 4      | 15923   | А      | 22       | 186      | 36       | 175     | 11       | 156     | 5        | 125     |          |
| 6                                                                | Товар 5      | 158     | С      | 13       | 1        | 12       |         | 12       | 2       | 10       |         |          |
| 7                                                                | Товар б      | 125     | С      | 9        |          | 9        | 1       | 8        |         | 8        |         |          |
| 8                                                                | Товар 7      | 145     | С      | 15       |          | 15       |         | 15       |         | 15       |         | 15       |
| 9                                                                | Товар 8      | 325     | С      | 11       |          | 11       | 5       | 6        | 25      | 12       | 20      |          |
| 10                                                               | Товар 9      | 556     | С      | 16       | 1        | 15       | 3       | 12       | 5       | 7        | 5       |          |
| 11                                                               | Товар 10     | 418     | С      |          |          |          |         |          |         | 20       | 1       |          |
| 12                                                               | Товар 11     | 373     | С      | 23       | 5        | 18       | 1       | 17       | 2       | 15       | 2       |          |
| 13                                                               | Товар 12     | 439     | С      | 24       | 1        | 23       | 20      | 25       | 25      | 30       | 15      |          |
| 14                                                               | Товар 13     | 669     | С      | 23       | 3        | 20       | 5       | 15       | 5       | 10       | 5       |          |
| 15                                                               | Товар 14     | 2531    | в      | 51       | 17       | 34       | 12      | 22       | 6       | 16       | 10      |          |
| 16                                                               | Товар 15     | 2289    | в      | 41       | 21       | 70       | 23      | 47       | 16      | 31       | 20      |          |
| 17                                                               | Товар 16     | 12905   | в      | 99       | 30       | 69       | 24      | 45       | 18      | 107      | 35      |          |
| 18                                                               | Товар 17     | 769     | С      | 24       | 1        | 23       | 5       | 18       | 7       | 11       | 5       |          |
| 19                                                               | Товар 18     | 4989    | в      | 10       | 21       | 39       | 18      | 71       | 18      | 53       | 18      |          |
| 20                                                               | Товар 19     | 1591    | С      | 28       | 5        | 23       | 2       | 21       | 1       | 20       | 5       |          |
| 21                                                               | Товар 20     | 3589    | в      | 42       | 2        | 40       | 30      | 70       | 28      | 42       | 35      |          |
| 22                                                               | Итого        | 96390   |        |          |          |          |         |          |         |          |         |          |
| 22                                                               | 1            |         |        |          |          |          |         |          |         |          |         |          |

Рисунок 29 – Определение неликвидных позиций товаров

В основе формулы лежит функция ЕСЛИ, которая выводит в ячейку текущую себестоимость складских запасов, если позиция в течение последних трёх месяцев (ячейки AC2; AA2; Y2) не продавалась (равна нулю) и постоянно была в наличии.

Проводим данный расчет для всех позиций. Для определения общей себестоимости неликвидных товаров умножаем полученное количество на цену по каждой позиции и суммируем полученные результаты.

2.2 Завышенные товарные запасы – это позиции, которые имеют текущий запас больше определённого количества месяцев. Такие позиции приводят к замораживанию финансов предприятия в излишнем запасе, что понижает её платежеспособность [6].

Этапы расчета завышенных товарных запасов:

 определение среднемесячных продаж предприятия по каждой позиции, используя функцию СРЗНАЧ;

 – определение количества месяцев, в течение которых будут продаваться завышенные товарные запасы, разделив текущее наличие товара на среднемесячные продажи;

– расчёт излишней себестоимости товарных запасов, которые могут быть распроданы для оптимизации, как разница между существующим запасом на конец периода и среднемесячными продажами за 3 месяца. Расчет проводится по каждой позиции, и далее суммируются положительные значения. Для того, чтобы не выводились отрицательные значения, можно воспользоваться функцией ЕСЛИ, введя в колонку «Излишек» следующую формулу (рисунок 30):

=ЕСЛИ(ИЛИ(ЕОШИБКА(AC2-AG2\*3);AH2<=3);»»; AC2-AG2\*3)

| _  | АІБ 🔹 🏂 =ЕСЛИ(ИЛИ(ЕОШИБКА(АС6-АG6*3);АН6<=3);""; АС6-АG6*3) |         |        |          |         |          |          |         |          |         |          |            |          |
|----|-------------------------------------------------------------|---------|--------|----------|---------|----------|----------|---------|----------|---------|----------|------------|----------|
|    | В                                                           | С       | D      | Z        | AA      | AB       | AC       | AD      | AE       | AF      | AG       | AH         | AI       |
|    |                                                             |         |        |          | Продано |          |          | Продано |          |         |          |            |          |
|    |                                                             |         |        |          | за      | C/c      |          | за      |          | Среднее |          | Количество |          |
|    | Наименование                                                |         |        | Остатки  | ноябрь  | Остатки  | остатков | декабрь | Неликвид | знач-е  | C/c      | месяцев    |          |
| 1  | товара                                                      | Выручка | Группа | на 01.11 | шт.     | на 01.12 | на 01.12 | шт.     | 3 мес.   | продаж  | продаж   | продаж     | Излишек  |
| 2  | Товар 1                                                     | 13564   | А      | 44       | 40      | 2        | 51,28166 | 31      |          | 44,083  | 1130,333 | 0,045      |          |
| 3  | Товар 2                                                     | 14812   | A      | 48       | 59      | 89       | 1479,538 | 79      |          | 74,250  | 1234,333 | 1,199      |          |
| 4  | Товар 3                                                     | 20220   | А      | 31       | 158     | 23       | 253,025  | 158     |          | 153,167 | 1685,000 | 0,150      |          |
| 5  | Товар 4                                                     | 15923   | А      | 11       | 156     | 5        | 47,64512 | 125     |          | 139,250 | 1326,917 | 0,036      |          |
| 6  | Товар 5                                                     | 158     | С      | 12       | 2       | 10       | 395      | 0       |          | 0,333   | 13,167   | 30,000     | 355,5    |
| 7  | Товар б                                                     | 125     | С      | 8        | 0       | 8        | 250      | 0       |          | 0,333   | 10,417   | 24,000     | 218,75   |
| 8  | Товар 7                                                     | 145     | с      | 15       | 0       | 15       | 2175     | 0       | 15       | 0,083   | 12,083   | 180,000    | 2138,75  |
| 9  | Товар 8                                                     | 325     | с      | 6        | 25      | 12       | 63,93443 | 20      | 5,083    |         | 27,083   | 2,361      |          |
| 10 | Товар 9                                                     | 556     | С      | 12       | 5       | 7        | 99,79487 | 5       |          | 3,250   | 46,333   | 2,154      |          |
| 11 | Товар 10                                                    | 418     | с      | 0        | 0       | 20       | 380      | 1       |          | 1,833   | 34,833   | 10,909     | 275,5    |
| 12 | Товар 11                                                    | 373     | С      | 17       | 2       | 15       | 174,8438 | 2       |          | 2,667   | 31,083   | 5,625      | 81,59375 |
| 13 | Товар 12                                                    | 439     | С      | 25       | 25      | 30       | 141,6129 | 15      |          | 7,750   | 36,583   | 3,871      | 31,8629  |
| 14 | Товар 13                                                    | 669     | С      | 15       | 5       | 10       | 119,4643 | 5       |          | 4,667   | 55,750   | 2,143      |          |
| 15 | Товар 14                                                    | 2531    | В      | 22       | 6       | 16       | 273,6216 | 10      |          | 12,333  | 210,917  | 1,297      |          |
| 16 | Товар 15                                                    | 2289    | В      | 47       | 16      | 31       | 278,2706 | 20      |          | 21,250  | 190,750  | 1,459      |          |
| 17 | Товар 16                                                    | 12905   | В      | 45       | 18      | 107      | 4146,652 | 35      |          | 27,750  | 1075,417 | 3,856      | 920,4017 |
| 18 | Товар 17                                                    | 769     | с      | 18       | 7       | 11       | 165,8627 | 5       |          | 4,250   | 64,083   | 2,588      |          |
| 19 | Товар 18                                                    | 4989    | В      | 71       | 18      | 53       | 1235,593 | 18      |          | 17,833  | 415,750  | 2,972      |          |
| 20 | Товар 19                                                    | 1591    | с      | 21       | 1       | 20       | 539,322  | 5       |          | 4,917   | 132,583  | 4,068      | 141,572  |
| 21 | Товар 20                                                    | 3589    | В      | 70       | 28      | 42       | 846,8427 | 35      |          | 14,833  | 299,083  | 2,831      |          |
| 22 | Итого                                                       | 96390   |        |          |         |          |          |         | 213,846  |         |          |            | 4163,93  |

Рисунок 30 – Расчет излишка товарных запасов

3 Структура себестоимости товарных запасов по критериям А, В, С.

С помощью сводной таблицы определить текущую себестоимость товарных запасов в разрезе критериев А, В, С. Окончательные результаты представить в таблице (пример приведен на рисунке 31).

|    |                  | -                                        | -                                   | -                                   | -         | _          |
|----|------------------|------------------------------------------|-------------------------------------|-------------------------------------|-----------|------------|
|    | A                | В                                        | C                                   | D                                   | E         | F          |
| 1  |                  |                                          |                                     |                                     |           |            |
| 2  |                  | Итоговая таблица оценки параметров запас | DB                                  |                                     |           |            |
| 3  |                  | Значения                                 |                                     |                                     | С/св      | Качество   |
| 4  | Названия строк 💌 | Количество по полю Наименование товара   | Количество по полю Остатки на 01.12 | Сумма по полю С/с остатков на 01.12 | процентах | позиций, % |
| 5  | A                | 4                                        | 4                                   | 1831,489                            | 13,962    | 100        |
| 6  | B 5              |                                          | 5                                   | 6780,980                            | 51,695    |            |
| 7  | с                | 11                                       | 11                                  | 4504,835                            | 34,343    |            |
| 8  | Общий итог       | 20                                       | 20                                  | 13117,304                           |           |            |
|    | Непродаваемые    |                                          |                                     |                                     | ſ         |            |
| 9  | позиции, р.      | 213,846                                  |                                     |                                     | 1,630     |            |
| 10 | Излишек, р.      | 4163,930                                 |                                     |                                     | 31,744    |            |

Рисунок 31 – Итоговая таблица оценки параметров запасов

Форма представления отчета: предоставить преподавателю задания по теме, выполненные на компьютере.

#### Вопросы для защиты работы

1 Какие критерии были использованы в ходе работы для оценки товарных запасов?

2 Как определяется показатель качества товарных запасов?

3 На какие составляющие подразделяется показатель доли неликвидных товарных запасов?

# 8 Методы оптимизации в логистике

*Цель работы* – получить навыки решения задач о назначениях как одной из задач оптимизации в логистике.

#### Задание.

Оптовое предприятие работает с 25 грузополучателями, каждого из которых может обслужить любой из трех модификаций, привлеченных для перевозок автомобилей. Сводная таблица грузопотоков и фактически сформированные маршруты представлены в таблице 24. Грузоподъемность ГАЗ-53 составляет 3 т; ГАЗ-3302 – 1,5 т; ГАЗ – 3307 – 4,5 т.

Таблица 24 – Сводная таблица грузопотоков в базовом варианте

| Car   |       | Номер рейса               |      |      |     |      |       |      |         |    |     |      |        |  |  |
|-------|-------|---------------------------|------|------|-----|------|-------|------|---------|----|-----|------|--------|--|--|
| Сек-  | Номер | 1                         |      | 2    | 3   | 4    | 5     | 6    | 7       |    | 8   | 9    | Curace |  |  |
| Top   | мага- | Модель подвижного состава |      |      |     |      |       |      |         |    |     |      |        |  |  |
| раз-  | зина  | ГАЗ                       | ГАЗ  | ГАЗ  | ГАЗ | ГАЗ  | ГАЗ   | Γ    | 43      | Γ  | A3  | ГАЗ  | KI     |  |  |
| возки |       | 53                        | 3302 | 3302 | 53  | 3302 | 3307  | 33   | 3307 33 |    | 807 | 3302 |        |  |  |
| 1     | 2     | 3                         | 4    | 5    | 6   | 7    | 8     | (    | 9       | 1  | 0   | 11   | 12     |  |  |
| 1     | 1     |                           |      |      | 532 |      |       |      |         |    |     |      |        |  |  |
|       | 2     |                           |      |      | 368 |      |       |      |         |    |     |      |        |  |  |
|       | 3     |                           |      |      | 565 |      |       |      |         |    |     |      |        |  |  |
|       | 4     |                           |      |      | 340 |      |       |      |         |    |     |      |        |  |  |
| 2     | 5     |                           |      |      | 490 |      |       |      |         |    |     |      |        |  |  |
|       | 6     |                           |      |      | 328 |      |       |      |         |    |     |      |        |  |  |
| 3     | 7     |                           |      |      |     |      | 3 746 | 5 38 | 300     |    |     |      |        |  |  |
| 4     | 8     |                           |      |      |     |      |       |      |         |    |     | 667  |        |  |  |
|       | 9     |                           |      |      |     |      |       |      |         |    |     | 587  |        |  |  |
| 5     | 10    |                           |      |      |     |      |       |      |         | 7. | 37  |      |        |  |  |
|       | 11    |                           |      |      |     |      |       |      |         | 3  | 88  |      |        |  |  |
|       | 12    |                           |      |      |     |      |       |      |         | 6  | 52  |      |        |  |  |
|       | 13    |                           |      |      |     |      |       |      |         | 2  | 99  |      |        |  |  |
|       | 14    |                           |      |      |     |      |       |      |         | 6  | 51  |      |        |  |  |
|       | 15    |                           |      |      |     |      |       |      |         | 4  | 59  |      |        |  |  |

#### Окончание таблицы 24

| 1    | 2      | 3       | 4   | 5   | 6 | 7   | 8 | 9 | 10 | 11 | 12 |
|------|--------|---------|-----|-----|---|-----|---|---|----|----|----|
| 6    | 16     | 2 4 3 3 |     |     |   |     |   |   |    |    |    |
| 7    | 17     |         |     |     |   | 124 |   |   |    |    |    |
|      | 18     |         |     |     |   | 101 |   |   |    |    |    |
|      | 19     |         |     |     |   | 383 |   |   |    |    |    |
|      | 20     |         |     |     |   | 182 |   |   |    |    |    |
|      |        |         |     |     |   |     |   |   |    |    |    |
|      |        |         |     |     |   |     |   |   |    |    |    |
|      |        |         |     |     |   |     |   |   |    |    |    |
|      |        |         |     |     |   |     |   |   |    |    |    |
| 8    | 21     |         |     | 135 |   |     |   |   |    |    |    |
|      | 22     |         |     | 138 |   |     |   |   |    |    |    |
|      | 23     |         |     | 234 |   |     |   |   |    |    |    |
|      | 24     |         |     | 155 |   |     |   |   |    |    |    |
| 9    | 25     |         | 776 |     |   |     |   |   |    |    |    |
| Сумм | ла, кг |         |     |     |   |     |   |   |    |    |    |

Необходимо распределить автомобили по клиентам так, чтобы минимизировать суммарные затраты, связанные с выполнением перевозки, при условии, что можно ввести модификацию автомобиля МАЗ-5340 грузоподъемностью 8 т. сократив количество единиц подвижного состава.

Расчет фактических затрат на перевозку представлен в таблице 25.

|                       | Номер рейса               |      |      |     |      |      |      |      |      |       |  |  |  |  |
|-----------------------|---------------------------|------|------|-----|------|------|------|------|------|-------|--|--|--|--|
|                       | 1                         | 2    | 3    | 4   | 5    | 6    | 7    | 8    | 9    | Общие |  |  |  |  |
| Вид затрат            | Модель подвижного состава |      |      |     |      |      |      |      |      |       |  |  |  |  |
|                       | ГАЗ                       | ГАЗ  | ГАЗ  | ГАЗ | ГАЗ  | ГАЗ  | ГАЗ  | ГАЗ  | ГАЗ  | р.    |  |  |  |  |
|                       | 53                        | 3302 | 3302 | 53  | 3302 | 3307 | 3307 | 3307 | 3302 |       |  |  |  |  |
| Аренда автомобиля, р. | 840                       | 780  | 780  | 840 | 780  | 900  | 900  | 900  | 780  |       |  |  |  |  |
| Экспедирование, р.    | 545                       | 545  | 545  | 545 | 545  | 545  | 545  | 545  | 545  |       |  |  |  |  |
| Затраты на рейс, р.   |                           |      |      |     |      |      |      |      |      |       |  |  |  |  |

Таблица 25 – Расчет фактических затрат на перевозку

#### Ход работы

Предположим, что имеется *n* грузополучателей или клиентов, каждого из которых может обслужить любой из т привлеченных для перевозок автомобилей. Стоимость обслуживания *i*-го клиента *j*-м автомобилем *c<sub>ii</sub>* или теневая цена (это цена резервирования провозных возможностей, ее величина отражает максимальную цену, которую можно согласиться заплатить за обслуживание *i*-го клиента), рассчитывается следующим образом:

$$c_{ij} = \frac{Q_i}{q_j} \cdot s_j, \tag{28}$$

где  $Q_i$  – вес партии товара, доставленной *i*-му клиенту, кг;

 $q_j$  – грузоподъемность *j*-го автомобиля с учетом класса груза, кг;

s<sub>*j*</sub> – затраты на рейс, выполненный *j*-м автомобилем, р. [4].

Необходимо распределить автомобили по клиентам так, чтобы минимизировать суммарные затраты, связанные с выполнением перевозки.

В исследовании операций задача, сформулированная выше, известна как задача о назначениях. Введем переменные  $x_{ij}$ , принимающие значение 1 в случае, когда *i*-го клиента обслуживает *j*-й автомобиль, и значение 0 во всех остальных случаях.

Тогда ограничение  $\sum_{j=1}^{n} x_{ij} = 1$ , i = 1, ..., n гарантирует обслуживание *i*-го

клиента лишь одним автомобилем, т. е. заказы клиентов разбивать нельзя, а ограничение  $\sum_{j=1}^{n} x_{ij} \leq b_j$ , j = 1, ..., m, гарантирует, что каждый автомобиль будет

обслуживать не более *b* клиентов. Это означает, что мы пытаемся учесть ограничения по времени обслуживания клиентов еще на этапе решения задачи о назначениях.

Поскольку речь идет о формировании развозочных маршрутов, необходи-

мо учесть ограничения по грузоподъемности:  $\sum_{j=1}^{m} Q_i x_{ij} \leq q_j, j = 1, ..., m$ , означа-

ющие, что фактическая нагрузка подвижного состава не должна превышать его грузоподъемности.

Стоимость решения, т. е. сумма теневых цен для обслуженных клиентов, должна быть минимизирована. Таким образом, задачу о назначениях подвижного состава можно записать следующим образом.

Задача о назначениях является частным случаем классической транспортной задачи. При этом условие  $x_{ij}O\{0, 1\}$ , i = 1, ..., n; j = 1, ..., m означает выполнение требования двоичности переменных  $x_{ij}$ , т. е. в допустимом целеисчислении значениями переменных могут быть только 0 и 1. Следовательно, для ее решения может быть использован эффективный вычислительный алгоритм симплексного метода, реализованный в средстве «Поиск решения» Microsoft Excel.

Пример решения задачи.

Допустим, необходимо сформировать развозочные маршруты для обслуживания пяти клиентов. Вес партии товара каждого из них колеблется в диапазоне от 0,8 до 1,45 т, а общий вес всех товаров составляет 5,9 т. В нашем распоряжении имеется семь автомобилей: пять автомобилей ГАЗ-3302 «Газель» грузоподъемностью 1,5 т и два автомобиля ГАЗ-53 грузоподъемностью 3 т. Стоимость аренды автомобиля ГАЗ-3302 «Газель» составляет 1 тыс. р., а автомобиля ГАЗ-53 – 1,5 тыс. р. Таким образом, имеется избыток грузовых возможностей, следовательно, необходимо определить подвижной состав, использование которого минимизирует транспортные издержки, и закрепить его за клиентами.

Для решения задачи на рабочем листе Excel разработаем модель рассматриваемой задачи. Разрабатываемую модель необходимо представить в виде трех таблиц: матрицы теневых цен *c*<sub>ij</sub>, матрицы переменных *x*<sub>ij</sub> и матрицы произведения *c<sub>ij</sub>* на *x<sub>ij</sub>*. Для решения задачи необходимо связать значения таблиц формулами. Зависимости, связывающие переменные модели, представлены на рисунке 32.

|    | A           | В                                 | С                | D       | E       | F         | G       | н       | 1              | J | К     | L             | м            | N    | 0   | Р   | Q   | R   | S            |
|----|-------------|-----------------------------------|------------------|---------|---------|-----------|---------|---------|----------------|---|-------|---------------|--------------|------|-----|-----|-----|-----|--------------|
| 1  | Зависимос   | ти, связывающие переменные в м    | атрице теневы:   | хцен    |         |           |         |         |                |   | Матри | ца произведен | ия сіј*хіј   |      |     |     |     |     |              |
| 2  |             | 1                                 | 2                | 3       | 4       | 5         | 6       | 7       |                |   |       |               |              |      |     |     |     |     |              |
| 3  |             | 3                                 | атраты на рейс,  | р.      |         |           |         |         | Заказано, т    |   | Клиен | Номер рейса   | 3            |      |     |     |     |     |              |
| 4  |             | 1000                              | 1000             | 1000    | 1000    | 1000      | 1500    | 1500    |                |   | ты    | 1             | 2            | 3    | 4   | 5   | 6   | 7   | Сумма        |
| 5  | 1           | =\$I5/B\$11*B\$4                  | =\$I5/C\$11*C\$4 | =\$15/0 | =\$15/E | =\$15/F\$ | =\$15/G | =\$I5/H | 0,8            |   | 1     | =B18*B5       | =C18*C5      | =D18 | =E1 | =F1 | =G1 | =H: | =CYMM(L5:R5) |
| 6  | 2           | =\$I6/B\$11*B\$4                  | =\$I6/C\$11*C\$4 | =\$16/0 | =\$16/E | =\$16/F\$ | =\$16/G | =\$16/H | 1,2            |   | 2     | =B19*B6       | =C19*C6      | =D1  | =E1 | =F1 | =G1 | =H: | =CYMM(L6:R6) |
| 7  | 3           | =\$I7/B\$11*B\$4                  | =\$I7/C\$11*C\$4 | =\$17/0 | =\$17/E | =\$I7/F\$ | =\$17/G | =\$I7/H | 1,45           |   | 3     | =B20*B7       | =C20*C7      | =D20 | =E2 | =F2 | =G2 | =H2 | =CYMM(L7:R7) |
| 8  | 4           | =\$I8/B\$11*B\$4                  | =\$I8/C\$11*C\$4 | =\$18/0 | =\$18/E | =\$18/F\$ | =\$18/G | =\$I8/H | 1,45           |   | 4     | =B21*B8       | =C21*C8      | =D2: | =E2 | =F2 | =G2 | =H2 | =СУММ(L8:R8) |
| 9  | 5           | =\$I9/B\$11*B\$4                  | =\$I9/C\$11*C\$4 | =\$19/0 | =\$19/E | =\$19/F\$ | =\$19/G | =\$I9/H | 1              |   | 5     | =B22*B9       | =C22*C9      | =D23 | =E2 | =F2 | =G2 | =H2 | =CYMM(L9:R9) |
| 10 | Загрузка, т | =СУММПРОИЗВ(\$I\$5:\$I\$9;B18:B22 | =суммпроизе      | =сум    | =СУММ   | =сумм     | =сумі   | =сум    |                |   | Сумма | =CYMM(L5:L9)  | =CYMM(M5:M9) | =СУІ | =су | =СУ | =су | =C3 | =CYMM(S5:S9) |
|    | Грузоподъ   |                                   |                  |         |         |           |         |         |                |   |       |               |              |      |     |     |     |     |              |
| 11 | емность     | 1,5                               | 1,5              | 1,5     | 1,5     | 1,5       | 3       | 3       |                |   |       |               |              |      |     |     |     |     |              |
| 12 |             |                                   |                  |         |         |           |         |         |                |   |       |               |              |      |     |     |     |     |              |
| 13 |             |                                   |                  |         |         |           |         |         |                |   |       |               |              |      |     |     |     |     |              |
| 14 | Зависимос   | ти, связывающие переменные в м    | атрице переме    | нных    |         |           |         |         |                |   |       |               |              |      |     |     |     |     |              |
| 15 |             |                                   |                  |         |         |           |         |         |                |   |       |               |              |      |     |     |     |     |              |
| 16 |             |                                   | Номер рейса      |         |         |           |         |         |                |   |       |               |              |      |     |     |     |     |              |
| 17 | Клиенты     | 1                                 | 2                | 3       | 4       | 5         | 6       | 7       | Сумма          |   |       |               |              |      |     |     |     |     |              |
| 18 | 1           | 0                                 | 0                | 0       | 0       | 0         | 0       | 0       | =СУММ(В18:Н18) |   |       |               |              |      |     |     |     |     |              |
| 19 | 2           | 0                                 | 0                | 0       | 0       | 0         | 0       | 0       | =СУММ(В19:Н19) |   |       |               |              |      |     |     |     |     |              |
| 20 | 3           | 0                                 | 0                | 0       | 0       | 0         | 0       | 0       | =СУММ(В20:Н20) |   |       |               |              |      |     |     |     |     |              |
| 21 | 4           | 0                                 | 0                | 0       | 0       | 0         | 0       | 0       | =СУММ(В21:Н21) |   |       |               |              |      |     |     |     |     |              |
| 22 | 5           | 0                                 | 0                | 0       | 0       | 0         | 0       | 0       | =CYMM(B22:H22) |   |       |               |              |      |     |     |     |     |              |
| 23 | Сумма       | =CYMM(B18:B22)                    | -CYMM(C18:C2     | =сум    | =СУММ   | =сумм     | =сумі   | =сум    |                |   |       |               |              |      |     |     |     |     |              |
| 24 | Выбор       | =ЕСЛИ(В23>=1;1;0)                 | =ЕСЛИ(С23>=1;    | =ЕСЛИ   | =ЕСЛИ   | =ЕСЛИ     | =ЕСЛИ   | =ЕСЛИ   |                |   |       |               |              |      |     |     |     |     |              |
| 25 |             |                                   |                  |         |         |           |         |         |                |   |       |               |              |      |     |     |     |     |              |

Рисунок 32 – Модель задачи о назначениях

Теневые цены рассчитываются по формуле (28), для чего в ячейку В5 занесена формула B5=(\$I5/B\$11)\*B\$4, которая затем распространяется на весь диапазон ячеек B5:H9, содержащих теневые цены.

$$\sum_{i=1}^{n} \sum_{j=1}^{m} c_{ij} x_{ij} \rightarrow \min;$$

$$\sum_{i=1}^{n} x_{ij} = 1, i = 1, ..., n;$$

$$\sum_{j=1}^{m} x_{ij} \le b_{j}, j = 1, ..., m;$$

$$\sum_{i=1}^{n} Q_{i} x_{ij} \le q_{j}, i = 1, ..., n;$$

$$x_{ij} \in \{0, 1\}, i = 1, ..., n; j = 1, ..., m.$$
(29)

Фактическую загрузку подвижного состава рассчитывают по формуле, которая занесена в ячейке B10 в виде =СУММПРОИЗВ (\$15:\$19;B18:B22). Аналогично данная формула распространяется на весь диапазон ячеек B10:H10, содержащих значения загрузки.

В матрице произведений в диапазоне L5:R9 содержатся изменяемые ячейки, формулы, занесенные в диапазон S5:S9, суммируют значения изменяемых ячеек по строкам, а занесенные в диапазон L10:R10 – по столбцам. Функция, занесенная в ячейки строки «Выбор», возвращает значение 1, если в ячейках строки «Сумма» находится значение, большее или равное 1, и значение 0 – в противном случае [4].

Обязательное условие для расчетов: в таблицах «Зависимости», связывающие переменные в матрице, и «Матрица произведения» нужно установить

числовой формат ячейки без знаков после запятой.

Представленные в таблице «Матрица произведений» формулы служат для вычисления целевой функции, т. е. суммы теневых цен для обслуженных клиентов.

В окно «Поиск решения» заносятся целевая ячейка, диапазон изменяемых ячеек и ограничения. Свод параметров модели представлен в таблице 26.

| Параметры задачи  | Ячейка                 | Семантика                                                       |
|-------------------|------------------------|-----------------------------------------------------------------|
| Результат         | \$S\$10                | Цель – уменьшение общих транспортных за-                        |
|                   |                        | трат                                                            |
| Изменяемые данные | \$L\$5:\$R\$9          | Количество транспортных средств, использу-                      |
|                   |                        | емых при перевозках                                             |
| Ограничения       | \$B\$10:\$H\$10<=      | Фактическая загрузка подвижного состава не                      |
|                   | <=\$ B\$11:\$H\$11     | должна превышать его грузоподъёмности                           |
|                   | \$L\$5:\$R\$9=двоичное | Двоичность переменных <i>x</i> <sub>ij</sub> , т. е. значениями |
|                   |                        | переменных могут быть только 0 и 1                              |
|                   | \$S\$5:\$S\$9=1        | Ограничение гарантирует обслуживание кли-                       |
|                   |                        | ента лишь одним автомобилем, т. е. заказы                       |
|                   |                        | клиентов дробить нельзя                                         |

Таблица 26 – Параметры надстройки MS Excel «Поиск решения»

# Список литературы

1 Гаджинский, А. М. Практикум по логистике / А. М. Гаджинский. – 9-е изд., перераб. и испр. – Москва: Дашков и К°, 2017. – 320 с.

2 Прогнозирование. Планирование. Управленческое решение. Практикум с использованием MS Excel для студентов строительных и экономических специальностей / Сост. С. И. Барайщук, Е. Ю. Рожина. – Омск: СибАДИ, 2008. – 72 с.

3 **Мамаев, Э. А.** Практикум по логистике / Э. А. Мамаев. – 2-е изд. – Ростов-на-Дону: Рост. гос. ун-т путей сообщения, 2009. – 74 с.

4 Левкин, Г. Г. Основы логистики / Г. Г. Левкин – Москва: Инфра-Инженерия, 2018. – 240 с.

5 Применение ABC-анализа в Microsoft Excel [Электронный ресурс] / Как работать в Excel – Режим доступа: http://my-excel.ru/excel/abc-analiz-v-excel-primer.html. – Дата доступа: 25.11.2019.

6 Анализ состояния складских запасов компании. Пример расчёта в Excel [Электронный ресурс] / Продукт-менеджмент – Режим доступа: http:// s-tigers.com.ua/2012/03/01/primer\_rasheta\_analiz\_sklada/. – Дата доступа: 25.11.2019.

7 **Ничипорук, А. О.** Методические основы определение стоимости транспортирования грузов, а также выбора оптимальной схемы и способа доставки груза с участием внутреннего водного транспорта [Электронный ресурс] / Научная электронная библиотека «Киберленинка» – Режим доступа: https://cyberleninka.ru/article/n/metodicheskie-osnovy-opredeleniya-stoimosti-transportirovaniya-gruzov-a-takzhe-vybora-optimalnoy-shemy-i-sposoba-dostavki-gruzas/viewer. – Дата доступа: 25.11.2019.

uttp://e.biblio.bru.bv/

Электронная библиотека Белорусско-Российского университета